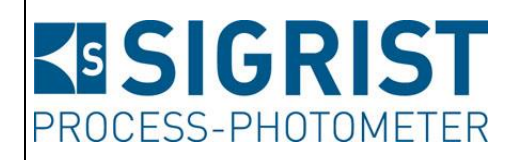

Version: 2

Valable dès: V 123

# **MODE D'EMPLOI**

# SICON M

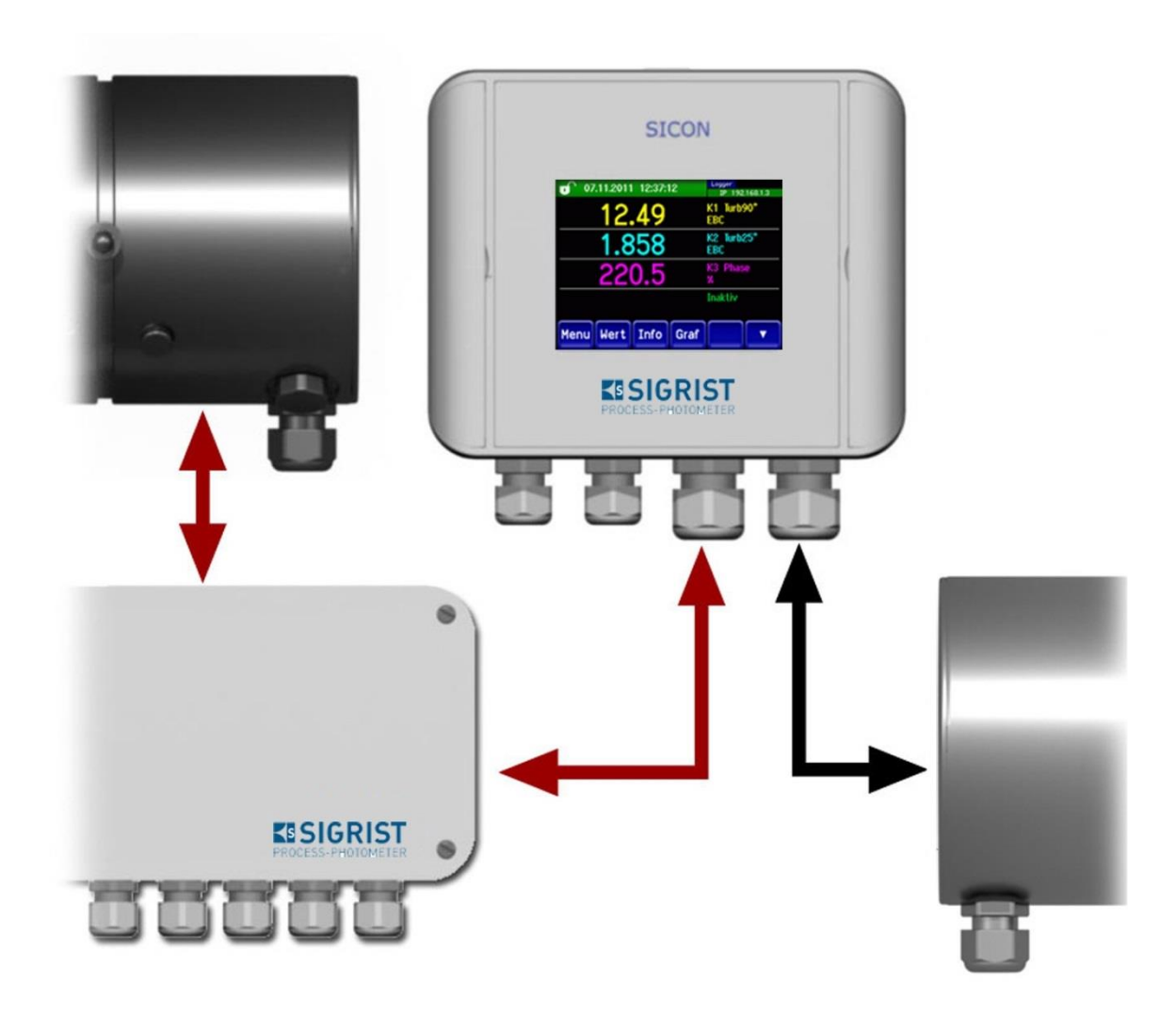

# Unité de commande multi-canaux

Copyright© chez SIGRIST-PHOTOMETER AG, sous réserve de modifications techniques 5/201

SIGRIST-PHOTOMETER AG Hofurlistrasse 1 CH-6373 Ennetbürgen Suisse Tel. +41 41 624 54 54 Fax +41 41 624 54 55 info@photometer.com www.photometer.com

## Contenu

| 1. | Indica      | itions pour l'utilisateur                                             | 1        |
|----|-------------|-----------------------------------------------------------------------|----------|
|    | 1.1.        | Généralités                                                           | 1        |
|    | 1.2.        | Destinataires                                                         | 1        |
|    | 1.3.        | Documents complémentaires                                             | 1<br>1   |
|    | 1.4.<br>1 ⊑ | Droit d'auteur                                                        | ا ا<br>1 |
|    | 1.5.<br>1.6 | Lieu de conservation du mode d'empioi                                 | וו<br>כ  |
|    | 1.0.<br>1.7 | Dictogrammes                                                          | Z        |
|    | 1.7.        | litilisation conforme à l'emploi prévu                                | ∠۲       |
|    | 1.0.        | Exigences aux utilisateurs                                            |          |
|    | 1.10        | Conformité                                                            | 3        |
|    | 1.11.       | Restrictions d'utilisation                                            |          |
|    | 1.12.       | Risques encourus lors d'une utilisation non conforme à l'emploi prévu | 3        |
| 2. | Descr       | iption                                                                | 4        |
|    | 2.1.        | Généralités de l'appareil SICON M                                     | 4        |
|    | 2.2.        | Branchement simultané de deux photomètres                             | 4        |
|    | 2.3.        | Raccordement via boîte active Conn-A.                                 | 5        |
| 3. | Descr       | iption générale de l'appareil                                         | 6        |
|    | 3.1.        | Identification du SICON M                                             | 6        |
|    | 3.2.        | Etendue de fourniture et accessoires en option                        | 7        |
|    | 3.3.        | Caractéristiques techniques                                           | 9        |
| 4. | Indica      | itions générales de sécurité                                          | 11       |
|    | 4.1.        | Comportement en cas d'urgence                                         | 11       |
|    | 4.2.        | Risques encourus lors de l'utilisation conforme à l'emploi prévu      | 11       |
|    | 4.3.        | Risque restant                                                        | 12       |
|    | 4.4.        | Symboles d'avertissement et de danger sur l'appareil                  | 12       |
| 5. | Mont        | age mécanique SICON M                                                 | 13       |
| 6. | Install     | ation électrique                                                      | 14       |
|    | 6.1.        | Indications de sécurité                                               | 14       |
|    | 6.2.        | Ouvrir le SICON M et fixer le couvercle                               | 14       |
|    | 6.3.        | Vue du SICON M ouvert                                                 | 15       |
|    | 6.4.        | Installation SICON M                                                  |          |
|    | 6.5.        | Raccordement de l'alimentation en option 100 240 AC, 24 VDC           |          |
|    | 0.0.<br>6.7 | Paccordement des capteurs/photomàtres                                 | 19       |
|    | 0.7.<br>6.8 | Raccordement d'alimentation 100 - 240 V/AC                            | 20       |
|    | 6.9         | Raccorder l'alimentation atterne 24 VDC à la boîte de raccordement    | 21       |
|    | 6.10        | Généralités pour l'exploitation avec la boîte de raccordement Conn-A  | 21       |
|    | 6.11.       | Branchement Profibus DP Modbus RTU ou HART                            |          |
|    | 6.12.       | Raccordement HART                                                     | 23       |
|    | 6.13.       | Sortie courant quadruple                                              | 24       |
|    | 6.14.       | Entrée courant quadruple                                              | 25       |
| 7. | Premi       | ère mise en route                                                     | 26       |
| 8. | Manie       | ement                                                                 |          |
|    | 8.1.        | Généralités du maniement                                              |          |
|    | 8.2.        | Maniement en service normal                                           | 29       |
|    | 8.3.        | Passer en service intervention                                        | 34       |
|    | 8.4.        | Eléments de maniement en service intervention                         | 35       |
|    | 8.5.        | Choix de la langue employée                                           |          |
|    | 8.6.        | Attribuer les numéros d'esclave                                       |          |
|    | 8./.        | Attribuer des numeros d'esclave avec Conn-A                           | 40       |

|     | 8.8. Attribution des canaux de mesure                | 41 |  |
|-----|------------------------------------------------------|----|--|
|     | 8.9. Réglage des sorties courant                     | 43 |  |
|     | 8.10. Réglage des seuils                             |    |  |
|     | 8.11. Réglage des sorties                            | 46 |  |
|     | 8.12. Réglage de la date et de l'heure               | 47 |  |
|     | 8.13. Fonctions de l'écran enregistreur (touche Log) |    |  |
|     | 8.14. Définir ou modifier le code d'accès            |    |  |
|     | 8.15. Sauvegarder des données configurées            |    |  |
| 9.  | Maintenance                                          | 50 |  |
|     | 9.1. Plan de maintenance                             | 50 |  |
|     | 9.2. Changer la pile du SICON M                      | 50 |  |
| 10. | Dépannage                                            | 51 |  |
|     | 10.1. Délimitation d'une panne                       | 51 |  |
|     | 10.2. Messages d'avertissement et d'erreur           | 52 |  |
| 11. | Service clientèle                                    | 59 |  |
| 12. | Mise à l'arrêt/stockage6                             |    |  |
| 13. | Emballage/transport61                                |    |  |
| 14. | Elimination                                          |    |  |
| 15. | Pièces de rechange                                   |    |  |
| 16. | Annexe                                               | 64 |  |
| 17. | Index                                                | 65 |  |
|     |                                                      |    |  |

# Termes techniques utilisés (Glossar)

Les termes techniques utilisés sont définis en anglais et allemand sur la page internet: <u>www.photometer.com</u>

# 1. Indications pour l'utilisateur

## 1.1. Généralités

Ce mode d'emploi fournit les principales informations pour toute la durée de vie de l'unité de commande. A lire avant la mise en route de l'appareil.

## 1.2. Destinataires

Le mode d'emploi est destiné à toutes personnes concernées par l'utilisation et l'entretien de l'appareil.

| NO.DOC           | TITRE                                      | CONTENU                                                                                                    |
|------------------|--------------------------------------------|----------------------------------------------------------------------------------------------------|
| 11776D<br>11776E | Referenzhandbuch<br>Reference Manual       | Description approfondie en allemand et<br>anglais uniquement des fonctions et procé-<br>dures pour techniciens formés.     |
| 11777D<br>11777E | Serviceanleitung<br>Instruction de service | Instructions de dépannage et d'adaptation<br>en allemand et anglais uniquement pour<br>techniciens de service après-vente. |
| 10944DEF         | Déclaration de conformité                  | Confirmation des directives et normes appliquées .                                                                         |

### **1.3.** Documents complémentaires

## 1.4. Droit d'auteur

Ce mode d'emploi a été créé par la société Sigrist-Photometer SA. Il ne peut être copié, modifié ou remis à des tiers uniquement avec l'accord écrit de la société Sigrist Photometer SA.

## 1.5. Lieu de conservation du mode d'emploi

Le mode d'emploi fait partie du produit et doit être disponible à tout moment. Les utilisateurs enregistrés peuvent télécharger la version la plus récente (en couleurs) du site <u>www.photometer.com</u> (après enregistrement unique)

ll peut également être commandé auprès du représentant local.  $\rightarrow$  chapitre 11

## 1.6. Symboles

Voici la signification de tous les symboles de danger utilisés dans ce mode d'emploi:

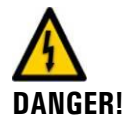

Danger d'électrocution pouvant provoquer des lésions graves ou mortelles.

Le non respect de cette signalisation peut causer des décharges électriques mortelles.

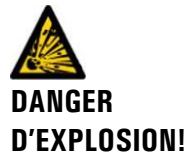

Danger d'explosion pouvant provoquer des lésions graves ou mortelles.

Le non respect de cette signalisation peut provoquer des explosions, causes de grands dommages matériels et de blessures mortelles.

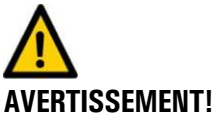

Risque de blessures et d'éventuelles séquelles.

NT! Le non respect de cette signalisation peut provoquer des blessures et des effets tardifs sur la santé.

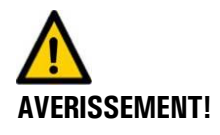

Risque de dommages matériels.

Le non respect de cette signalisation peut provoquer des dommages sur l'appareil et sa périphérie.

### 1.7. Pictogrammes

Explication de tous les **pictogrammes** qui apparaissent dans ce mode d'emploi:

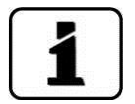

Informations complémentaires concernant le sujet traité.

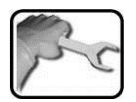

Procédures d'intervention sur l'unité de commande et les photomètres.

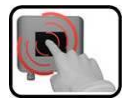

Interventions sur l'unité de commande.

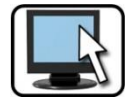

Interventions sur PC.

### **1.8.** Utilisation conforme à l'emploi prévu

L'appareil SICON M est une unité de commande multi-canaux pouvant servir jusqu'à huit points de mesure.

#### 1.9. Exigences aux utilisateurs

- Utilisation de l'appareil par du personnel formé uniquement.
- Le personnel utilisateur doit être familiarisé avec le mode d'emploi.

## 1.10. Conformité

La conception et la fabrication du photomètre respectent les règles techniques actuelles et correspondent aux directives de qualité et de sécurité en vigueur.

L'ensemble respecte les exigences de l'Union Européenne (EU) quant à la compatibilité électromagnétique (CEM) et les directives de courant faible (NSR). Il comporte le sigle CE.

Consulter la déclaration de conformité (document 10944DEF) pour plus de détails.

## 1.11. Restrictions d'utilisation

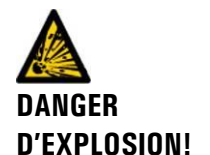

( (

Danger d'explosion dans environnement inadapté.

- L'appareil ne doit pas être exploité en zones à danger d'explosion.
   L'appareil ne doit pas être exploité pour mesurer des fluides explosibles.

### 1.12. Risques encourus lors d'une utilisation non conforme à l'emploi prévu

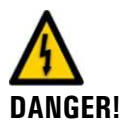

#### Utilisation non conforme à l'emploi prévu.

Elle peut provoquer des dommages au personnel, dommages subséquents au procédé ainsi que des dégâts au photomètre et sa périphérie.

Dans les cas énumérés ci-dessous le fabricant ne peut pas garantir la protection du personnel et de l'appareil et donc ne pas assumer de responsabilité:

- L'appareil est utilisé hors du domaine d'utilisation décrit.
- L'appareil n'est pas monté selon les règles de l'art.
- L'appareil n'est pas installé selon les instructions du mode d'emploi.
- Exploitation avec des accessoires qui n'ont pas été expressément recommandés par Sigrist-Photometer SA.
- L'appareil a subi des modifications incorrectes.
- Exploitation en dehors des critères spécifiés.

# 2. Description

## 2.1. Généralités de l'appareil SICON M

- L'appareil SICON M peut gérer jusqu'à huit canaux de mesure en parallèle.
- La source des huit canaux de mesure peut être programmée librement (p.ex. 8 mesures pour 8 appareils ou 4 mesures pour 2 appareils).

## 2.2. Branchement simultané de deux photomètres

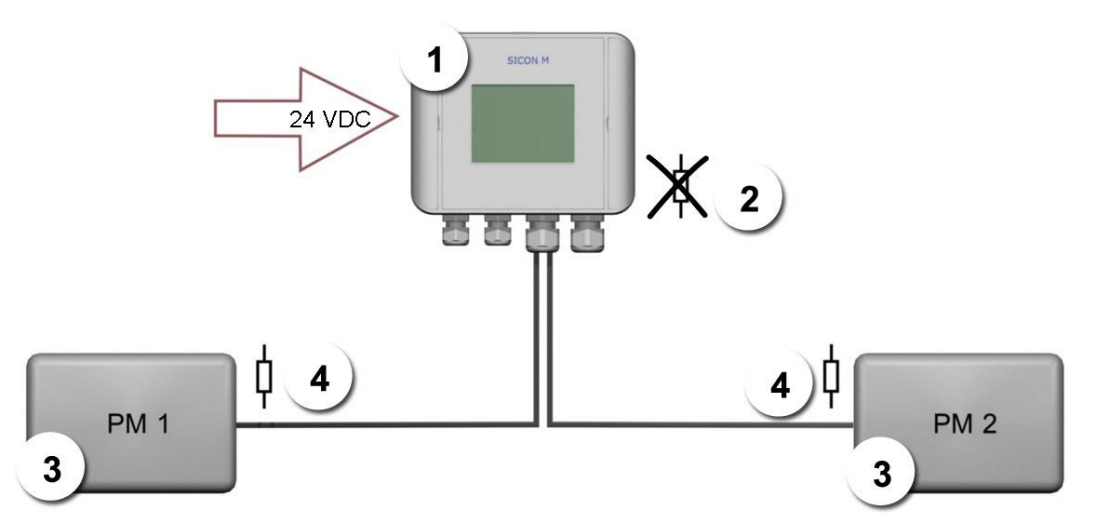

Figure 1: branchement simultané de deux photomètres

| 1 | SICON M        | 2 | Résistance terminale du SICON M est absente  |
|---|----------------|---|----------------------------------------------|
| 3 | Photomètre 1 2 | 4 | Résistance terminale du photomètre est posée |

L'appareil SICON M peut être connecté directement à deux photomètres simultanément. La distance entre PM1 et PM2 ne doit pas excéder 800m.

Pour des longueurs de câble supérieures à 5m (longueur standard du câble du photomètre) il est recommandé d'utiliser une boîte de raccordement.

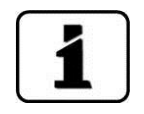

Les spécifications des câbles sont définies dans la documentation du photomètre concerné. Le réglage des résistances terminales est décrit dans le manuel de référence (termes de recherche: commutateurs DIL, résistance terminale). Pour des longueurs supérieures à 5 mètres il faut utiliser des câbles torsadés par paire et blindés.

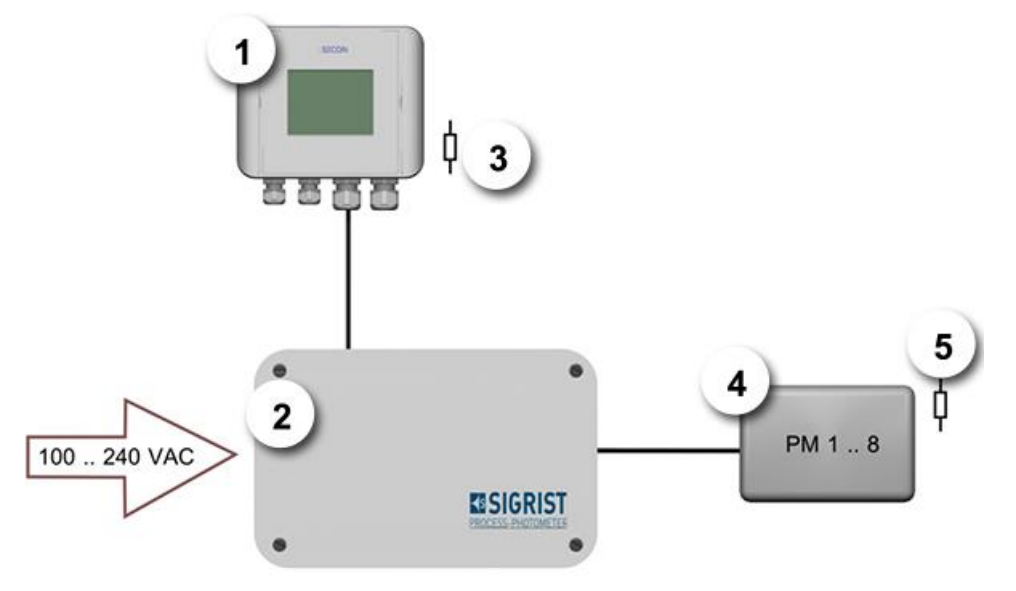

## 2.3. Raccordement via boîte active Conn-A.

Figure 2: SICON M avec boîte de raccordement Conn-A

| 1 | SICON M                                         | 2 | Boîte de raccordement active<br>Conn-A |
|---|-------------------------------------------------|---|----------------------------------------|
| 3 | Résistance terminale dans SICON<br>M            | 4 | Photomètres 1 8                        |
| 5 | Résistance terminale pour chaque photomètre 1 8 |   |                                        |

Avec la boîte de raccordement active Conn-A on peut relier huit capteurs/photomètres au SICON M. La distance maximum entre un capteur/photomètre et la boîte de raccordement active Conn-A est de 800 m.

Chacun des huit raccordements dispose d'un pilote d'interface individuel. Il s'agit donc d'une liaison de point à point entre le capteur et la boîte de raccordement Conn-A. La résistance terminale doit être insérée sur tous les capteurs (réglage standard).

Pour des longueurs de câble supérieures à 5 m (longueur standard du photomètre) nous recommandons d'intercaler une boîte de raccordement. De plus, les câbles devraient être torsadés par paire et blindés.

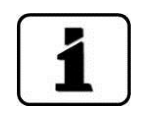

La spécification de la section des câbles se trouve dans la documentation du photomètre concerné.

# 3. Description générale de l'appareil

### 3.1. Identification du SICON M

L'unité de commande est munie d'une plaquette d'identification:

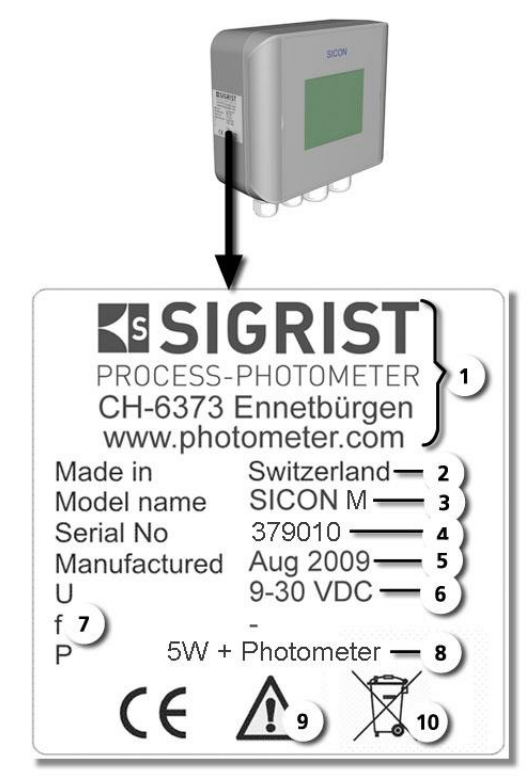

Figure 3: Plaquette d'identification du SICON M

| 1          | Fabricant                   | 2  | Pays d'origine                                     |
|------------|-----------------------------|----|----------------------------------------------------|
| 3          | Nom du produit              | 4  | Numéro de série                                    |
| 5          | Date de fabrication         | 6  | Tension d'alimentation                             |
| $\bigcirc$ | Domaine de fréquences       | 8  | Consommation                                       |
| 9          | Consulter le mode d'emploi. | 10 | Indication d'élimination $\rightarrow$ chapitre 14 |

## 3.2. Etendue de fourniture et accessoires en option

Etendue de fourniture

| NOMBRE | NO.ART. | DESIGNATION       | VUE | VARIANTE            |
|--------|---------|-------------------|-----|---------------------|
| 1      | 119040  | Unité de commande |     | SICON M<br>9 30 VDC |
| 1      | 20012   | Mode d'emploi     |     | Allemand 11775D     |
|        |         |                   |     | Anglais 11775E      |
|        |         |                   |     | Français 11775F     |
| 1      | 20012   | Referenzhandbuch  |     | Allemand 11776D     |
|        |         | Reference Manual  |     | Anglais 11776E      |

Accessoires en option

| NOMBRE | NO. ART. | DESIGNATION                    | VUE | VARIANTE    |
|--------|----------|--------------------------------|-----|-------------|
| 1      | 118442   | Circuit imprimé inter-<br>face |     | Profibus DP |
| 1      | 118445   |                                |     | Modbus      |
| 1      | 119796   |                                |     | HART        |

| NOMBRE | NO. ART. | DESIGNATION                                   | VUE                 | VARIANTE                                                                                              |
|--------|----------|-----------------------------------------------|---------------------|----------------------------------------------------------------------------------------------------|
| 1      | 119041   | Module de sortie cou-<br>rant 4 directions    |                     |                                                                                                    |
| 1      | 119795   | Entrée courant, qua-<br>druple                |                     |                                                                                                    |
| 1      | 109534   | Boîte de raccordement                         | ELISIGRIST          |                                                                                                    |
| 1      | 119045   | Alimentation 24 VDC<br>20 W (SP-C039)         |                     | Protection IP 66,<br>entrée 100-240<br>VAC                                                            |
| 1      | 119920   | Boîte de raccordement<br>active Conn-A        | •<br>EISIGRIST<br>• | Exploitation de<br>huit photomètres<br>max.<br>Alimentation 20W<br>intégrée<br>Entrée 100-<br>240 VAC |
| 1      | 118731   | Câble Ethernet pour<br>SAV                    |                     |                                                                                                    |
| 1      | 118826   | Câble Ethernet pour<br>installation fixe IP66 |                     |                                                                                                    |

| SICON M                                 | VALEURS                                                                                                    |
|-----------------------------------------|----------------------------------------------------------------------------------------------------|
| Tension d'alimentation                  | 9 30 VDC, 5 W + photomètre(s)                                                                                                    |
| Affichage                               | <sup>1</sup> ⁄4 VGA avec écran tactile<br>résolution: 320 x 240 Pixel avec 3.5" diagonal                                                                                                    |
| Sorties                                 | 4 x 0/4 20 mA, à séparation galvanique max. 50 V contre terre et charge max. 500 $\Omega$ .                                                                                                    |
|                                         | 7 x sorties numériques jusqu'à 30 VDC max. configurables, dont 1 sortie relais fermé hors tension.                                                                                                    |
|                                         | En option: avec la sortie courant quadruple intégrée, quatre sor-<br>ties courant supplémentaires sont à disposition (0/4 20 mA, à<br>séparation galvanique jusqu'à 50 V contre terre et charge 500 $\Omega$ ) |
| Entrées:                                | 5 x entrées numériques jusqu'à 30 VDC max., configurables.                                                                                                    |
| Interfaces numériques<br>et analogiques | Ethernet, Modbus TCP, carte SD (Enregistrer, Update logiciel, dia-<br>gnostic)                                                                                                    |
|                                         | En option: Module pour Profibus DP, Modbus RTU, HART et cirquit entrées analogiques                                                                                                    |
| Protection                              | IP66                                                                                                    |
| Poids                                   | Env. 0.6 kg                                                                                                    |
| Dimensions                              | 160 x 157 x 60 mm                                                                                                    |
| Matériel boîtier                        | ABS                                                                                                    |

## 3.3. Caractéristiques techniques

| ALIMENTATION<br>SP-C039 | VALEURS                                                                                                    |
|-------------------------|----------------------------------------------------------------------------------------------------|
| Tension d'alimentation  | 100 240 VAC, 47 63 Hz                                                                                        |
| Consommation            | 25 W max. (ceci à condition que la consommation des cap-<br>teurs/photomètres raccordés ne dépasse pas 20 W) |
| Altitude maximale       | 2000 m                                                                                                    |
| Protection              | IP 66                                                                                                    |
| Poids                   | 1.1 kg                                                                                                    |
| Dimensions              | env. 130 x 155 x 55 mm (L x H x P)                                                                           |
| Matériel boîtier        | PC                                                                                                    |

| CONN-A                 | VALEURS                                                                                                    |
|------------------------|----------------------------------------------------------------------------------------------------|
| Application            | Boîte de distribution active à 8 capteurs jusqu'à 800m                                                       |
| Tension d'alimentation | 100 240 VAC, 47 63 Hz ou 9 30 VDC (la tension DC dé-<br>pend des capteurs raccordés)                         |
| Consommation           | 25 W max. (ceci à condition que la consommation des cap-<br>teurs/photomètres raccordés ne dépasse pas 20 W) |
| Altitude maximale      | 2000 m.                                                                                                    |
| Protection             | IP 66                                                                                                    |
| Poids                  | 1.1 kg                                                                                                    |
| Dimensions             | env. 180 x 155 x 85 mm (L x H x P)                                                                           |
| Matériel boîtier       | PC                                                                                                    |

## 1. Indications générales de sécurité

#### 4.1. Comportement en cas d'urgence

#### Comportement en cas d'urgence:

Les appareils SIGRIST-PHOTOMETER AG ne comportent pas d'interrupteur d'alimentation. Il faut donc le prévoir à l'extérieur. Avant la mise sous tension, s'informer sur les points suivants:

- Situation et fonctionnement de l'interrupteur.
- Où et comment interrompre l'alimentation du fluide à mesurer.
- Quelles sont les autorités compétentes.

#### PROCEDURES EN CAS D'URGENCE!

PRUDENCE!

|    | ACTIONS                                    | NOTES |
|----|--------------------------------------------|-------|
| 1. | Couper l'alimentation électrique.          |       |
| 2. | Couper l'alimentation du fluide à mesurer. |       |
| 3. | Sécuriser les lieux.                       |       |
| 4. | Prévenir l'institution compétente.         |       |

### 4.2. Risques encourus lors de l'utilisation conforme à l'emploi prévu

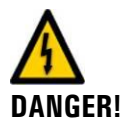

Décharge électrique causée par l'appareil ou le câblage endommagés.

- L'appareil ne doit être exploité uniquement si les câbles sont intacts.
- L'appareil ne doit être mis sous tension uniquement s'il a été installé ou réparé correctement

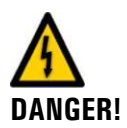

#### Tension à danger de mort à l'intérieur de l'appareil.

Ne jamais faire fonctionner l'appareil sans le boîtier.
 L'appareil ne doit être ouvert uniquement par du personnel qualifié.

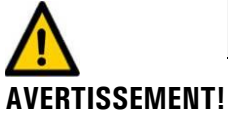

Dommage corporel par le fluide à mesurer. Ne jamais raccorder et exploiter les photomètres sur des conduites non étanches.

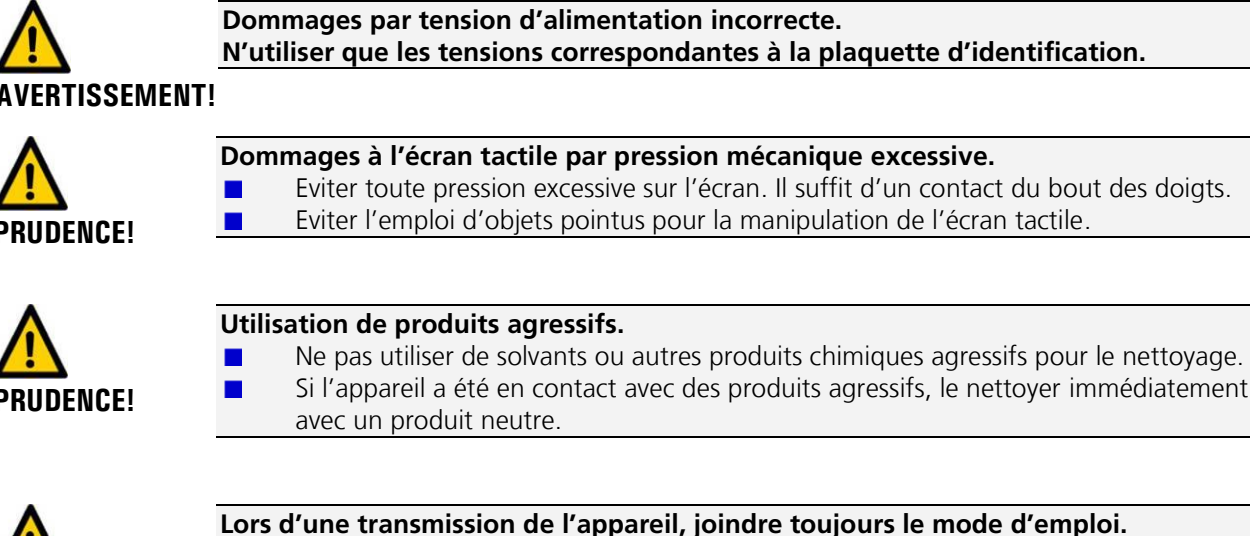

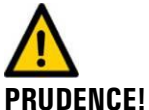

Lors d'une transmission de l'appareil, joindre toujours le mode d'emploi. Si le mode d'emploi a été perdu, un exemplaire de remplacement peut être demandé.

Une version actuelle peut être téléchargée par un utilisateur enregistré sous <u>www.photometer.com</u>.

#### 4.3. Risque restant

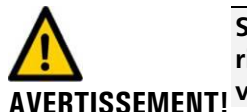

Selon l'appréciation de la norme de sécurité DIN EN 61010-1 appliquée il reste un risque d'une mesure erronée. Ce risque peut être réduit par les précautions suivantes:

- Utilisation d'un code d'accès pour empêcher la modification des paramètres par des personnes non autorisées.
- Procéder aux interventions de maintenance indiquées.

# 4.4. Symboles d'avertissement et de danger sur l'appareil

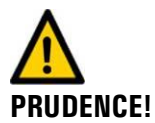

L'appareil ne comporte pas de symboles d'avertissement ou de dangers. L'utilisateur doit veiller à ce que les prescriptions de sécurité, contenues dans le mode d'emploi, soient respectées lors de travaux sur le photomètre et sa périphérie.

Retenir le contenu des chapitres suivants:

- Le chapitre 1.6
- Le chapitre 1.8
- Le chapitre 1.12
- Respecter les directives locales lors des interventions décrites.

# 5. Montage mécanique SICON M

#### Montage mural:

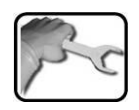

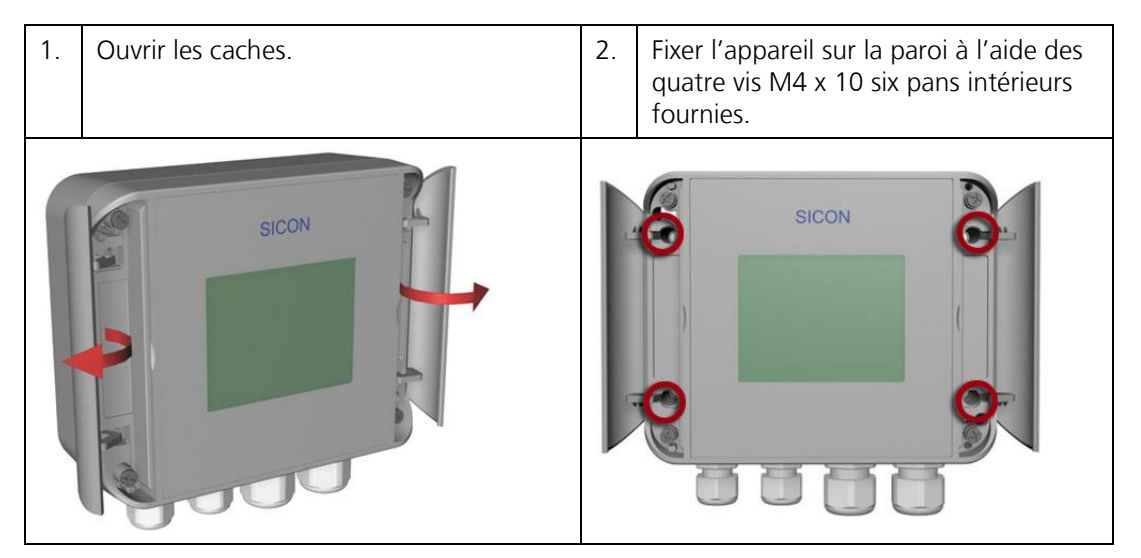

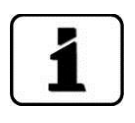

L'installation électrique est décrite au chapitre 5.

# 6. Installation électrique

### 6.1. Indications de sécurité

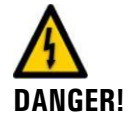

Tension dangereuse à l'intérieur de l'appareil:

Le raccordement de lignes électriques peut comporter un danger vital. Il peut également endommager le matériel. Respecter en tous les cas les directives locales.

Respecter aussi les principes suivants:

- Il est impératif de connecter la mise à la terre.
- L'appareil ne comportant pas de commutateur général, il faut installer un dispositif de coupure (commutateur, fiche) en proximité, facilement accessible et clairement identifié.
- L'appareil ne doit pas être mis sous tension avant la fin de l'installation et le montage de tous les couvercles de protection.
- L'alimentation d'une tension de 100 .. 240 VAC doit comporter un fusible 16A. Les câbles doivent résister à cette intensité.
- En cas de panne qui ne peut pas être éliminée il faut mettre l'appareil hors service et le protéger contre une mise en service par inadvertance.

## 6.2. Ouvrir le SICON M et fixer le couvercle

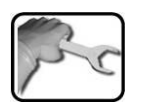

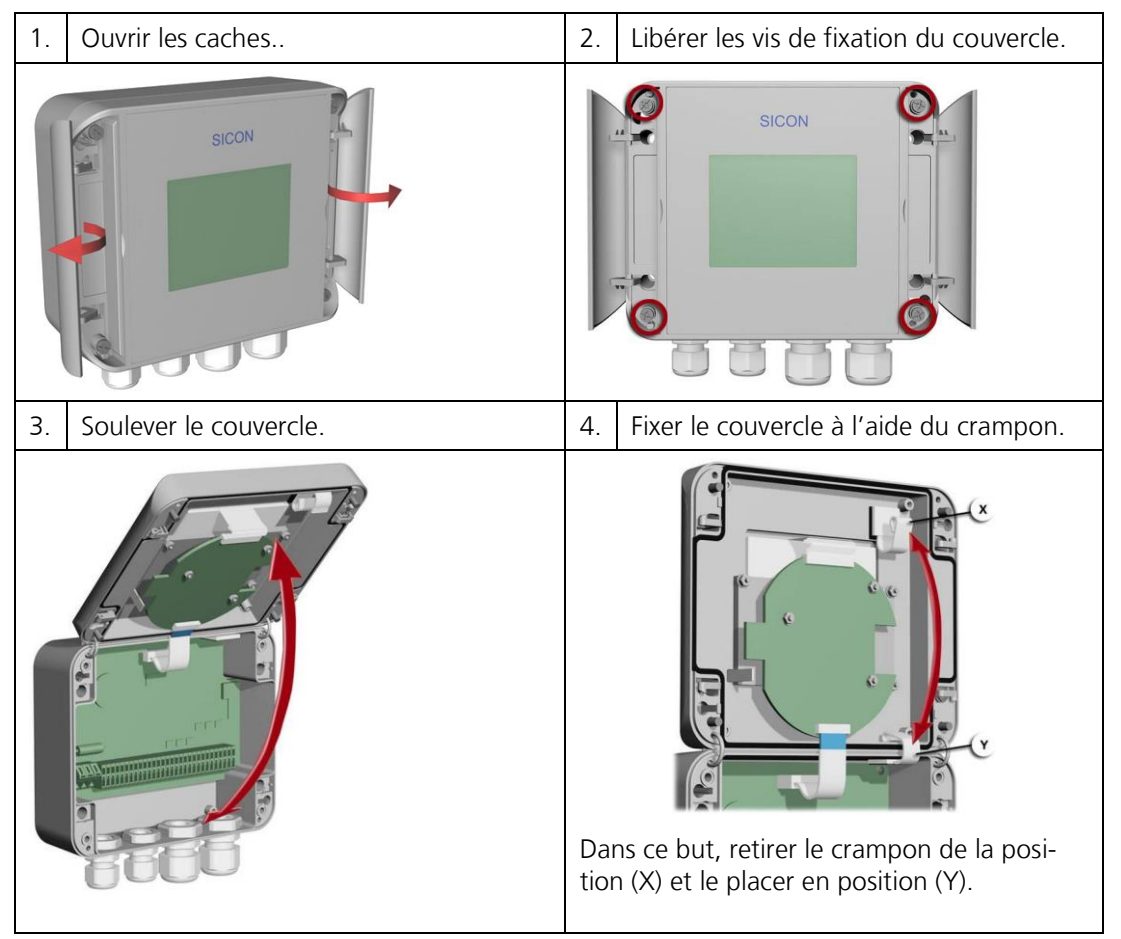

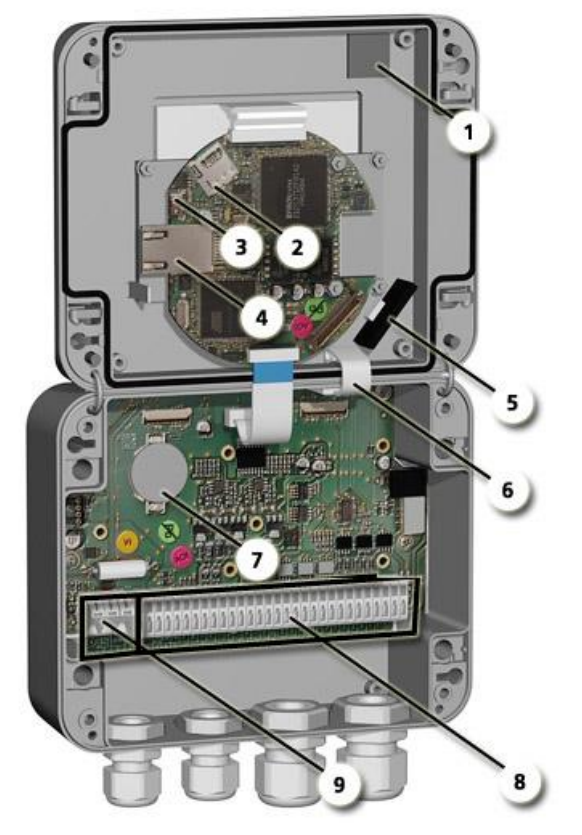

## 6.3. Vue du SICON M ouvert

Figure 4: Vue d'ensemble SICON M

| 1 | Position d'attente du crampon du<br>couvercle  | 2 | Carte microSD (carte des données à enregistrer) |
|---|------------------------------------------------|---|-------------------------------------------------|
| 3 | Branchement USB                                | 4 | Branchement Ethernet                            |
| 5 | Adaptateur de la carte microSD avec support    | 6 | Crampon du couvercle en position de fixation    |
| 7 | Pile                                           | 8 | Branchements externes                           |
| 9 | Branchements de l'alimentation élec-<br>trique |   |                                                 |

# DANGER!

## 6.4. Installation SICON M

Tension dangereuse à l'intérieur de l'appareil:

Le raccordement de lignes électriques peut comporter un danger vital. Il peut également endommager le matériel. Respecter en tous les cas les directives locales.

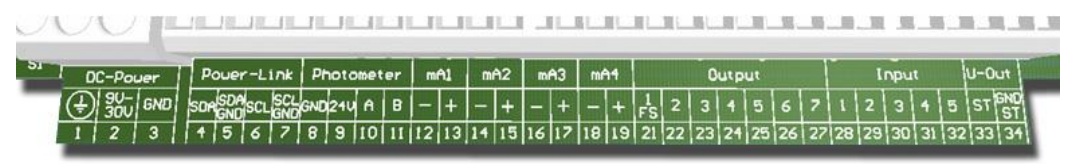

Figure 5: Bornier SICON M

Pro

Etablir les liaisons électriques dans l'ordre suivant:

|    | BORNES | FONCTION                                             | INDICATIONS                                                          |
|----|--------|------------------------------------------------------|----------------------------------------------------------------------|
| 1. | 8 11   | Liaison avec le photo-<br>mètre                      | Borne 8: GND (Terre)<br>Borne 9: 24V<br>Borne 10: A<br>Borne 11: B   |
| 2. | 47     | Module d'extension<br>externe (en option)            | Borne 4: SDA<br>Borne 5: SDA GND<br>Borne 6: SCL<br>Borne 7: SCL GND |
| 3. | 12 19  | Sorties courant 1 4                                  |                                                                      |
| 4. | 21     | Relais                                               | Borne 21 fermé hors tension                                          |
| 5. | 22 27  | Sorties numériques op-<br>tocoupleur                 | Les bornes 22 27 sont ouvertes hors tension                          |
| 6. | 28 32  | Entrées numériques                                   |                                                                      |
| 7. | 33 34  | Alimentation interne<br>des signaux de com-<br>mande | Le commutateur DIL (1) doit être en position<br>On.<br>■             |
| 8. | 13     | Tension d'alimentation                               | 9 30 VDC                                                             |

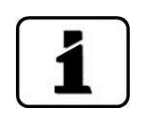

L'utilisation des signaux de commande est décrite dans le manuel de référence.

Connexion d'un deuxième photo-mètre L'installation d'un deuxième photomètre se fait par les mêmes bornes (8 .. 11) que le premier. Procéder ensuite à la mise en route normale selon chapitre 6.

# 6.5. Raccordement de l'alimentation en option 100 .. 240 AC, 24 VDC

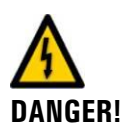

Tension mortelle à l'intérieur de 'appareil:

Un raccordement mal approprié de l'alimentation électrique peut représenter un danger mortel. Respecter les directives locales concernant les installations électriques.

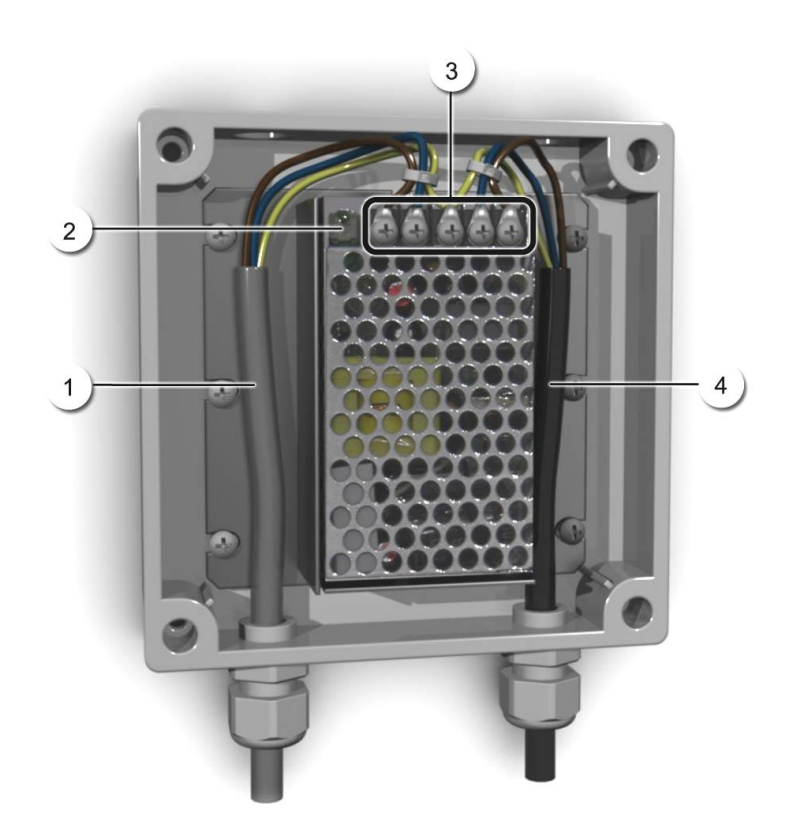

Figure 6: Alimentation électrique ouvert, en option

| 1 | Câble vers SICON M (24VDC) | 2 | Témoin de contrôle                |
|---|----------------------------|---|-----------------------------------|
| 3 | Bornes vissées             | 4 | Câble venant du réseau électrique |

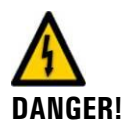

Tension dangereuse par le détachement de fils sous tension: Les fils de l'alimentation électrique doivent être attachés par un serre-câble de telle façon qu'en cas détachement accidentel ils ne puissent pas mettre sous tension d'autres parties de l'appareil (figure 6). Raccorder l'alimentation selon le tableau suivant:

| Désignation borne<br>dans alimentation | Couleur câble | Désignation borne<br>dans SICON M | Fonction        |
|----------------------------------------|---------------|-----------------------------------|-----------------|
| +24V                                   | brun          | 2 : 9V-30V                        | 24VDC           |
| RTN                                    | bleu          | 3: GND                            | Masse           |
| Terre                                  | jaune-vert    | 1: Mise à la terre                | Mise à la terre |
| Terre                                  |               |                                   | Terre réseau    |
| Ν                                      |               |                                   | Neutre réseau   |
| L                                      |               |                                   | Phase réseau    |

Utiliser des câbles de diamètre extérieur de 4-8 mm.

### 6.6. Installation électrique de la boîte de raccordement active Conn-A

#### Tension mortelle à l'intérieur de 'appareil:

Un raccordement mal approprié de l'alimentation électrique peut représenter un danger mortel. Respecter les directives locales concernant les installations électriques.

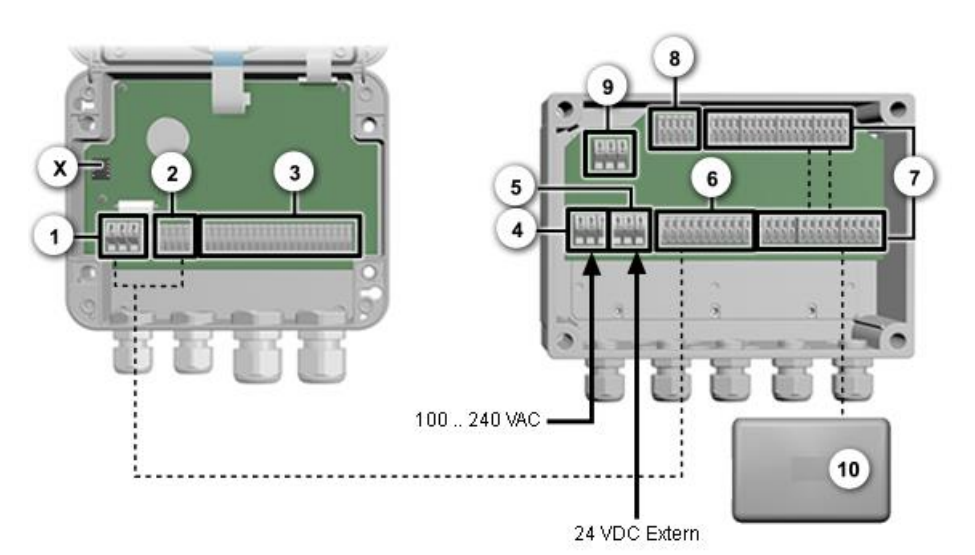

Figure 7: SICON M et boîte de raccordement Conn-A ouverts

| - |                                                                                           |    |                                                                                     |
|---|-------------------------------------------------------------------------------------------|----|-------------------------------------------------------------------------------------|
| 1 | Alimentation DC du SICON M,<br>bornes 1 3                                                 | 2  | Liaison d'alimentation SICON M,<br>bornes 4 11                                      |
| 3 | Branchements client,<br>bornes 12 34                                                      | 4  | Alimentation AC de la boîte de rac-<br>cordement Conn-A bornes 1 3                  |
| 5 | Alimentation DC de la Conn-A<br>(par alimentation interne ou ex-<br>terne),<br>bornes 4 6 | 6  | Liaison d'alimentation<br>bornes 7 15                                               |
| 7 | Branchement cap-<br>teurs/photomètres,<br>bornes 16 35 / 44 63                            | 8  | Sortie de la liaison d'alimentation<br>vers la boîte d'alimentation<br>bornes 39 43 |
| 9 | Sortie d'alimentation AC vers<br>l'alimentation bornes 36 38                              | 10 | Capteur/photomètre                                                                  |
| × | Circuit intégré pilote de la liaison<br>d'alimentation                                    |    |                                                                                     |

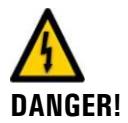

| Désignation borne<br>dans Conn-A | Couleur câble | Désignation borne<br>dans SICON M | Fonction |
|----------------------------------|---------------|-----------------------------------|----------|
| 15                               | Blindage      | 1                                 | Blindage |
| 7                                | blanc/vert    | 4                                 | SDA      |
| 8                                | Vert          | 5                                 | SDA GND  |
| 9                                | blanc/brun    | 6                                 | SCL      |
| 10                               | brun          | 7                                 | SCL GND  |
| 11                               | blanc/orange  | 3                                 | GND      |
| 12                               | orange        | 2                                 | 24V      |
| 13                               | blanc/bleu    | 10                                | А        |
| 14                               | bleu          | 11                                | В        |

La liaison entre le Conn-A et le SICON-M se fait par les bornes suivantes:

## 6.7. Raccordement des capteurs/photomètres

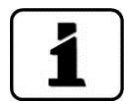

Veiller aux points suivants:

- La consommation globale des capteurs ne doit pas dépasser 20W.
- Pour des longueurs de câble supérieures à 5 m (longueur standard du câble du photomètre) nous recommandons d'intercaler une boîte de raccordement.
- Les spécifications des sections de câble sont définies dans la documentation du photomètre concerné.
- Pour des longueurs de câble supérieures à 5 m il faut utiliser des câbles torsadés par paire et blindés (SF/UTP). Impédance 120 ±20 Ohm, capacité linéique < 60 pF/m.</p>

| Désignation borne            | Couleur câble |            | Fonction |  |
|------------------------------|---------------|------------|----------|--|
|                              | Sigrist V1    | Sigrist V2 |          |  |
| GND                          | vert          | blanc/vert | GND      |  |
| 24V                          | brun          | vert       | 24VDC    |  |
| А                            | blanc         | blanc/brun | RS-485A  |  |
| В                            | jaune         | brun       | RS-485B  |  |
| Terre de fonctionne-<br>ment |               | blindage   | blindage |  |

| Désignation borne<br>dans Conn-A | Couleur câble | Fonction      |
|----------------------------------|---------------|---------------|
| 1                                | vert/jaune    | terre réseau  |
| 2                                | brun          | phase réseau  |
| 3                                | bleu          | neutre réseau |

## 6.8. Raccordement d'alimentation 100 .. 240 VAC

# 6.9. Raccorder l'alimentation externe 24 VDC à la boîte de raccordement

Si l'alimentation interne 100 .. 240 VAC est remplacée par une alimentation externe 24 VDC, il faut retirer les fils des bornes 5 et 6-provenants de l'alimentation interne et les abriter isolés.

L'alimentation 24 VDC alimente le SICON-M ainsi que tous les capteurs raccordés. L'appareil d'alimentation 24 VDC doit disposer d'une réserve de puissance suffisante. Il faut que la tension soit constante et ne soit pas perturbée par d'autres utilisateurs branchés sur la même alimentation.

| Désignation borne<br>dans Conn-A | Couleur câble | Fonction |
|----------------------------------|---------------|----------|
| 4                                | vert/jaune    | terre    |
| 5                                |               | 24VDC    |
| 6                                |               | GND      |

# 6.10. Généralités pour l'exploitation avec la boîte de raccordement Conn-A.

L'utilisation de la boîte de raccordement Conn-A nécessite la présence du circuit intégré du pilote de la liaison d'alimentation sur le socle à fiches du SICON M (Figure 7, pos. X). Il est compris dans la fourniture de la boîte de raccordement Conn-A. Le SICON M est alimenté par la boîte de raccordement Conn-A et n'a pas besoin d'alimentation propre.

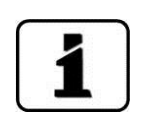

Veiller au sens de rotation lors de la mise en place du circuit intégré du pilote. .Les marques sur le socle et le circuit intégré doivent être alignées.

Selon le manuel de référence, le paramètre **Conn-A** dans le menu **Fonctions spéc.** devrait être réglé sur **marche**.

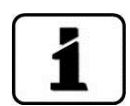

# 6.11. Branchement Profibus DP Modbus RTU ou HART

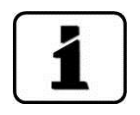

La configuration des interfaces bus Profibus DP/Modbus RTU est décrite en détail dans le manuel de référence.

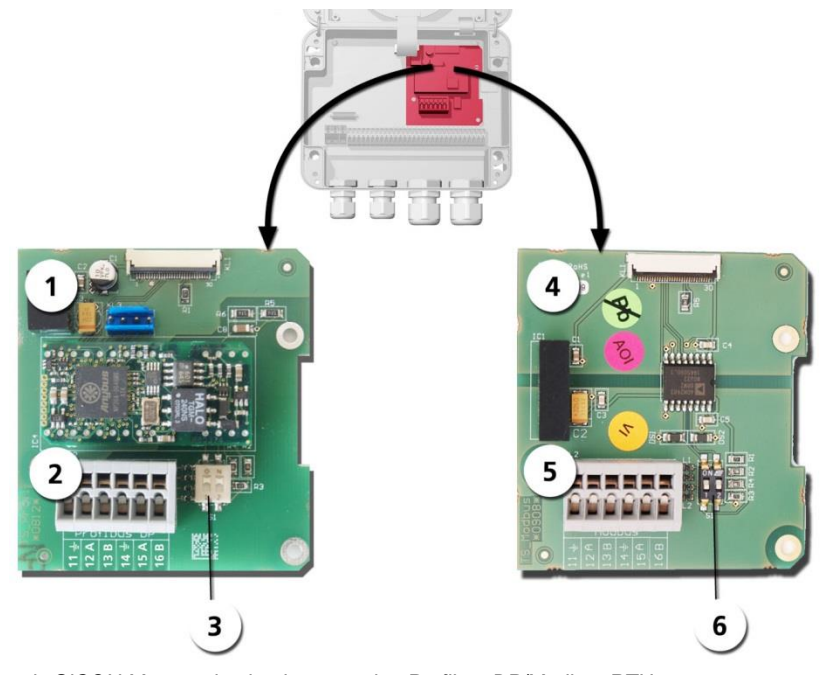

Figure 8: Vue du SICON M avec circuits de connexion Profibus DP/Modbus RTU

| 1 | Interface bus pour Profibus DP (circuit<br>de connexion interface pour Profibus<br>DP).                              | 4 | Interface bus pour Modbus RTU (cir-<br>cuit de connexion interface pour<br>Modbus RTU).                              |
|---|----------------------------------------------------------------------------------------------------|---|----------------------------------------------------------------------------------------------------|
| 2 | Bornier Profibus DP.                                                                                                 | 5 | Bornier Modbus RTU.                                                                                                  |
| 3 | Commutateur DIL S1 pour résistances<br>terminales, les commutateurs (1 et 2)<br>doivent être en position <b>on</b> . | 6 | Commutateur DIL S1 pour résistances<br>terminales, les commutateurs (1 et 2)<br>doivent être en position <b>on</b> . |

pe

| biancher le pointier du Fronpusivioupus contine suit. | Brancher le | e bornier | du | Profibus/Modbus comme suit |
|-------------------------------------------------------|-------------|-----------|----|----------------------------|
|-------------------------------------------------------|-------------|-----------|----|----------------------------|

| BORNES | PROFIBUS/MODBUS | FONCTION                         |
|--------|-----------------|----------------------------------|
| 11 늪   | Terre IN        | Branchement du blindage du câble |
| 12 A   | RS485-A IN      | Branchement données              |
| 13 B   | RS485-B IN      | Branchement données              |
| 14 ≟   | Terre OUT       | Branchement du blindage du câble |
| 15 A   | RS485-A OUT     | Branchement données              |
| 16 B   | RS485-B OUT     | Branchement données              |

#### 6.12. Raccordement HART

La configuration de l'interface bus HART est décrite dans le manuel de référence.

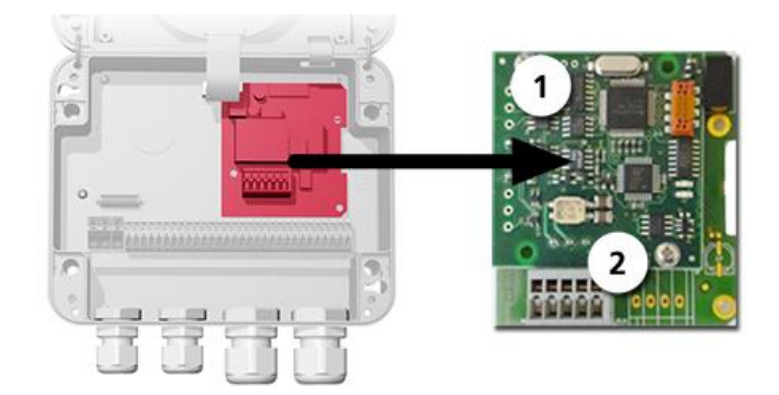

Figure 9: Vue d'ensemble SICON avec HART

| 1 | L'Interface bus (circuit imprimé de rac-<br>cordement) de HART. Sert comme in-<br>terface de HART. | 2 | Bornier HART |
|---|----------------------------------------------------------------------------------------------------|---|--------------|
|---|----------------------------------------------------------------------------------------------------|---|--------------|

Les bornes du module HART sont les suivantes:

| Borne | HART    | Description de la fonction                            |
|-------|---------|-------------------------------------------------------|
| 1     | mA+ In  | Doit être reliée à la borne 13 (mA1 +) du<br>SICON M. |
| 2     | mA- In  | Doit être reliée à la borne 12 (mA1 -) du<br>SICON M. |
| 3     | Shield  | Blindage du câble.                                    |
| 4     | mA+ Out | Sortie courant 1 (+) avec HART.                       |
| 5     | mA- Out | Sortie courant 1 (-) avec HART.                       |

La résistance de boucle de la sortie 1 peut se situer entre 230 et 500 Ohm pour la communication HART.

### 6.13. Sortie courant quadruple

La configuration de l'interface bus de la sortie courant quadruple est décrite dans le manuel de référence.

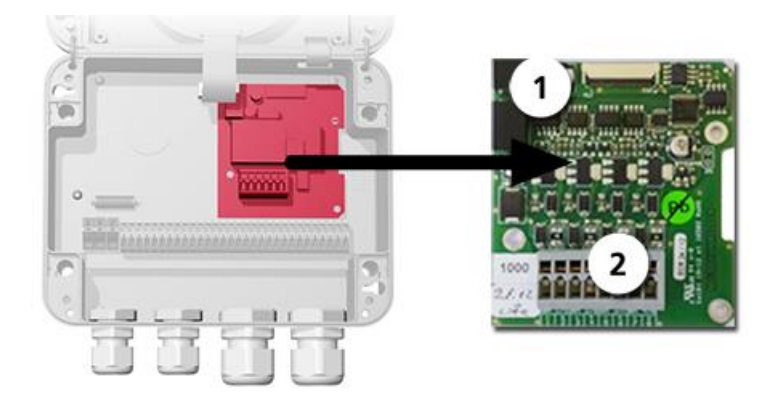

Figure 10: Vue d'ensemble SICON avec sortie courant quadruple

| 1 | Sortie courant quadruple | 2 | Bornier |
|---|--------------------------|---|---------|
|---|--------------------------|---|---------|

Les bornes de la sortie courant quadruple sont les suivantes:

| Borne | Sortie courant | Description de la fonction |
|-------|----------------|----------------------------|
| 1     | mA 5 -         | Sortie courant 5           |
| 2     | mA 5 +         |                            |
| 3     | mA 6 -         | Sortie courant 6           |
| 4     | mA 6 +         |                            |
| 5     | mA 7 -         | Sortie courant 7           |
| 6     | mA 7 +         |                            |
| 7     | mA 8 -         | Sortie courant 8           |
| 8     | mA 8 +         |                            |

La résistance de boucle des sorties courant peut atteindre 500 Ohm au maximum.

Les sorties courant 1-4 du circuit imprimé de base sont traitées par le logiciel comme courant 1-4.

Les sorties courant du module supplémentaire sont traitées par le logiciel comme courant 5-8. Ces sorties courant ont le pôle moins commun.

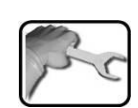

### 6.14. Entrée courant quadruple

La configuration de l'entrée courant quadruple est décrite dans le manuel de référence.

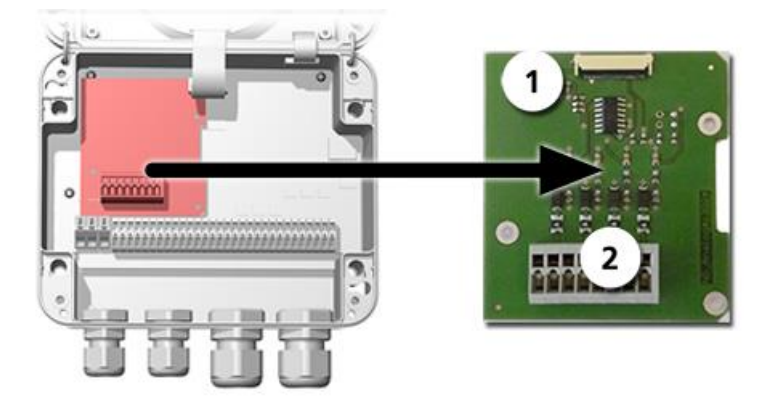

Figure 11: Vue d'ensemble SICON avec entrée courant quadruple

| 1 | Entrée courant quadruple | 2 | Bornier |
|---|--------------------------|---|---------|
|---|--------------------------|---|---------|

Les bornes de l'entrée courant quadruple sont les suivantes:

| Borne | Entrée courant | Description de la fonction |  |
|-------|----------------|----------------------------|--|
| 1     | ln 1 -         | Entrée courant 1           |  |
| 2     | ln 1 +         |                            |  |
| 3     | ln 2 -         | Entrée courant 2           |  |
| 4     | ln 2 +         |                            |  |
| 5     | ln 3 -         | Entrée courant 3           |  |
| 6     | ln 3 +         |                            |  |
| 7     | In 4 -         | Entrée courant 4           |  |
| 8     | In 4 +         |                            |  |

Les entrées courant 1..4 sont prévus pour le branchement de signaux 0/4 .. 20mA externes. Ces entrées n'ont pas de séparation galvanique et les pôles moins sont à la masse de l'appareil. La résistance d'entrée est de 100 Ohm.

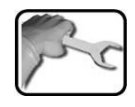

# 7. Première mise en route

dans le manuel de référence.

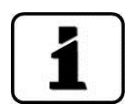

pe

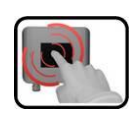

|    | ACTION                                                                                                    | PROCEDURE                                                                                                    |
|----|----------------------------------------------------------------------------------------------------|----------------------------------------------------------------------------------------------------|
| 1. | Vérifier le montage et l'installation.                                                                       | S'assurer que l'appareil SICON M<br>et tous les photomètres sont cor-<br>rectement montés et raccordés.                                                                                                    |
|    | Etablir les résistances terminales.                                                                          | Les résistances terminales doivent<br>être en place dans les deux appa-<br>reils terminaux et hors service dans<br>tous les autres $\rightarrow$ chapitre 2.2.                                                                                                    |
| 2. | Mettre sous tension l'appareil SICON M.<br>2.1: L'écran affiche la page d'accueil sur<br>l'appareil SICON M. | Welcome<br><b>KSSIGRIST</b><br>PROCESS-PHOTOMETER<br>Version:                                                                                                    |
|    | 2.2: L'appareil procède à la vérification de fonc-<br>tionnement interne.                                    | Function Control:<br>Parameter:<br>UserBackupData: 10.<br>ExpertBackupData: 10.<br>ExpertBackupData: 10.<br>DisplayBackupData: 10.<br>DisplayBackupData: 10.<br>DisplayBackupData: 10.<br>Hardware:<br>RTC: 10.<br>Graphic-Controller: 10.<br>Ext. RAH: 10.<br>I/70: 10.<br>Hodbus: 10. |
|    | 2.3: Le service normal s'établit (la valeur affichée correspond au réglage d'usine).                         | <b>17.11.2011</b> 11:57:52 <b>17.11.2011</b> 11:57:52 <b>0.0000</b> C1           C1 <b>0.0000</b> Inactive <b>0.0000</b> Inactive <b>0.0000</b> Inactive <b>0.0000</b> Inactive <b>0.0000</b> Inactive <b>0.0000</b> Inactive <b>0.0000 Menu Valu Info Diag</b>                         |
| 3. | Choisir la langue.                                                                                           | $\rightarrow$ chapitre 8.5                                                                                                    |
| 4. | Attribuer des numéros d'esclave aux photo-<br>mètres raccordés.                                              | →chapitre 8.6                                                                                                    |
| 5. | Régler les canaux de mesure qui doivent être af-<br>fichés.                                                  | $\rightarrow$ chapitre 8.8                                                                                                    |

La première mise en route par la surface Web via l'interface Ethernet du SICON M est décrite

|     | ACTION                                                                | PROCEDURE                                                                                       |
|-----|-----------------------------------------------------------------------|-------------------------------------------------------------------------------------------------|
| 6.  | Régler les sorties courant.                                           | $\rightarrow$ chapitre 8.9                                                                      |
| 7.  | Régler les seuils.                                                    | $\rightarrow$ chapitre 8.10                                                                     |
| 8.  | Régler les sorties.                                                   | $\rightarrow$ chapitre 8.11                                                                     |
| 9.  | Régler la date et l'heure.                                            | $\rightarrow$ chapitre 8.12                                                                     |
| 10. | Réglages individuels des photomètres raccordés.<br>Menu → capteur 1 8 | → Mode d'emploi des photo-<br>mètres concernés.                                                 |
| 11. | Rentrer le code d'accès.                                              | Si le code d'accès n'est pas souhai-<br>té, sauter cette étape.<br>$\rightarrow$ chapitre 8.14. |
| 12. | Copier les données configurées sur la carte microSD.                  | $\rightarrow$ chapitre 8.15                                                                     |

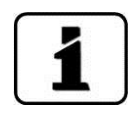

En cas de problème, consulter le chapitre 10.

## 8. Maniement

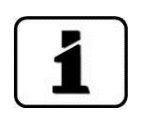

#### 8.1. Généralités du maniement

- Ce document ne décrit que les exemples pratiques de la configuration des menus nécessaires pour les premiers pas. Toutes les autres possibilités de réglage sont traitées dans le manuel de référence.
- L'utilisation par la surface Web est décrite en détail dans le manuel de référence.

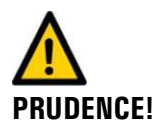

#### Dommages à l'écran tactile par mauvaise manipulation:

- Ne toucher l'écran tactile qu'avec les doigts et éviter tout contact avec des objets pointus.
- Ne manipuler l'écran tactile que par des pressions modérées.
- Ne pas nettoyer l'écran tactile à l'aide de solvants ou autres produits chimiques.

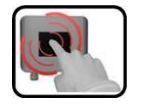

L'appareil SICON M comprend un écran tactile. On le manipule donc en le touchant par un doigt. Les éléments de navigation changent de couleur lors du contact tactile.

#### 8.2. Maniement en service normal

Définition service normal Par service normal on entend l'utilisation normale de la mesure.

#### 8.2.1. Eléments de maniement en service normal

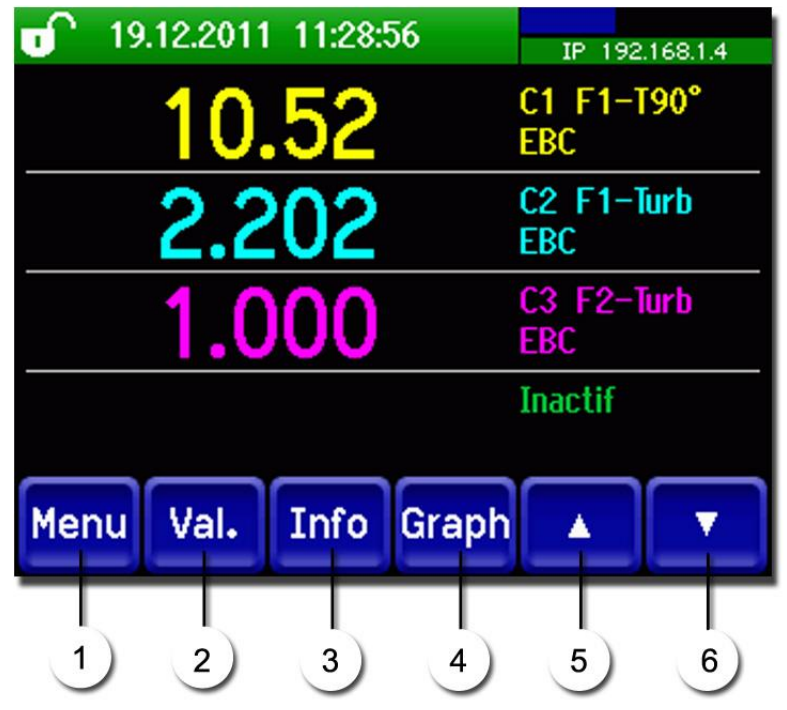

Figure 12: Eléments de maniement en service normal

| 1 | <b>Touche Menu</b><br>Structure de menu disponible.<br>→ chapitre 8.2.2                                                                                                    | 2 | <b>Touche valeur</b><br>Affichage numérique de la valeur de<br>mesure. $\rightarrow$ chapitre 8.2.4                         |
|---|----------------------------------------------------------------------------------------------------|---|----------------------------------------------------------------------------------------------------|
| 3 | <b>Touche Info</b><br>Vue générale avec affichage des va-<br>leurs de mesure, réglages et confi-<br>gurations des photomètres et de<br>l'unité de commande.<br>$\rightarrow$ chapitre 8.2.5 | 4 | Touche Graph<br>Représentation graphique de la valeur<br>de mesure.<br>→ chapitre 8.2.3                                     |
| 5 | Flèche vers le haut<br>Retour à la page précédente.                                                                                                    | 6 | Flèche vers le bas<br>Chaque page affiche quatre canaux.<br>En actionnant cette touche les autres<br>canaux sont présentes. |

#### 8.2.2. Touche Menu

En actionnant la touche **Menu** et en composant le code d'accès on atteint la structure des menus. L'appareil se trouve alors en service d'intervention.  $\rightarrow$  chapitre 8.4

#### 8.2.3. Touche Graph

En actionnant la touche **Graph** on obtient une représentation graphique des mesures sur une durée déterminée.

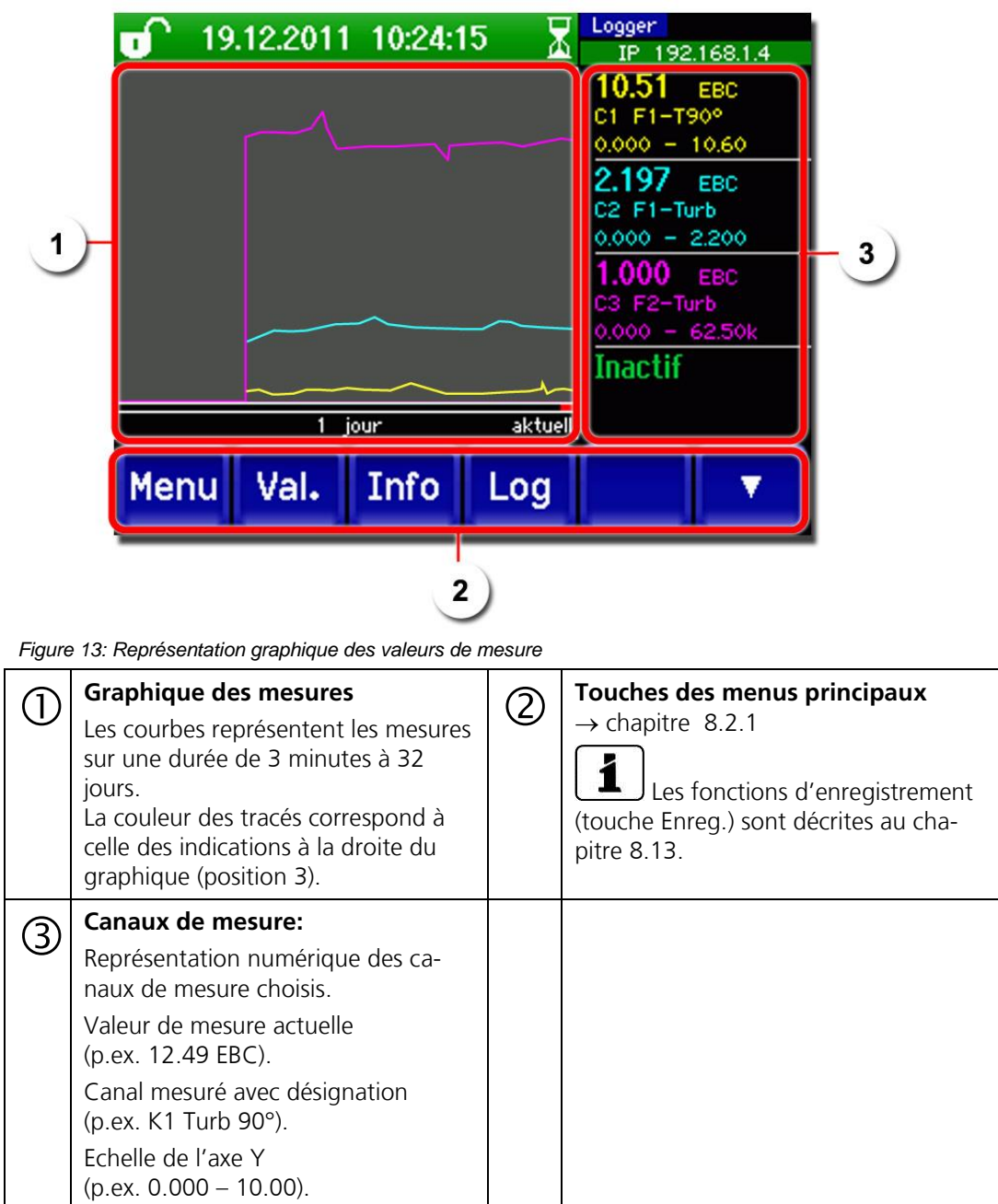

#### 8.2.4. Touche valeur

En actionnant la touche **Val.** les mesures sont présentées sous forme numérique. Voir la description détaillée au chapitre 8.2.7.

#### 8.2.5. Taste Info

La touche **Info** offre une vue générale avec affichage des valeurs de mesure, réglages et configurations des photomètres et de l'unité de commande.

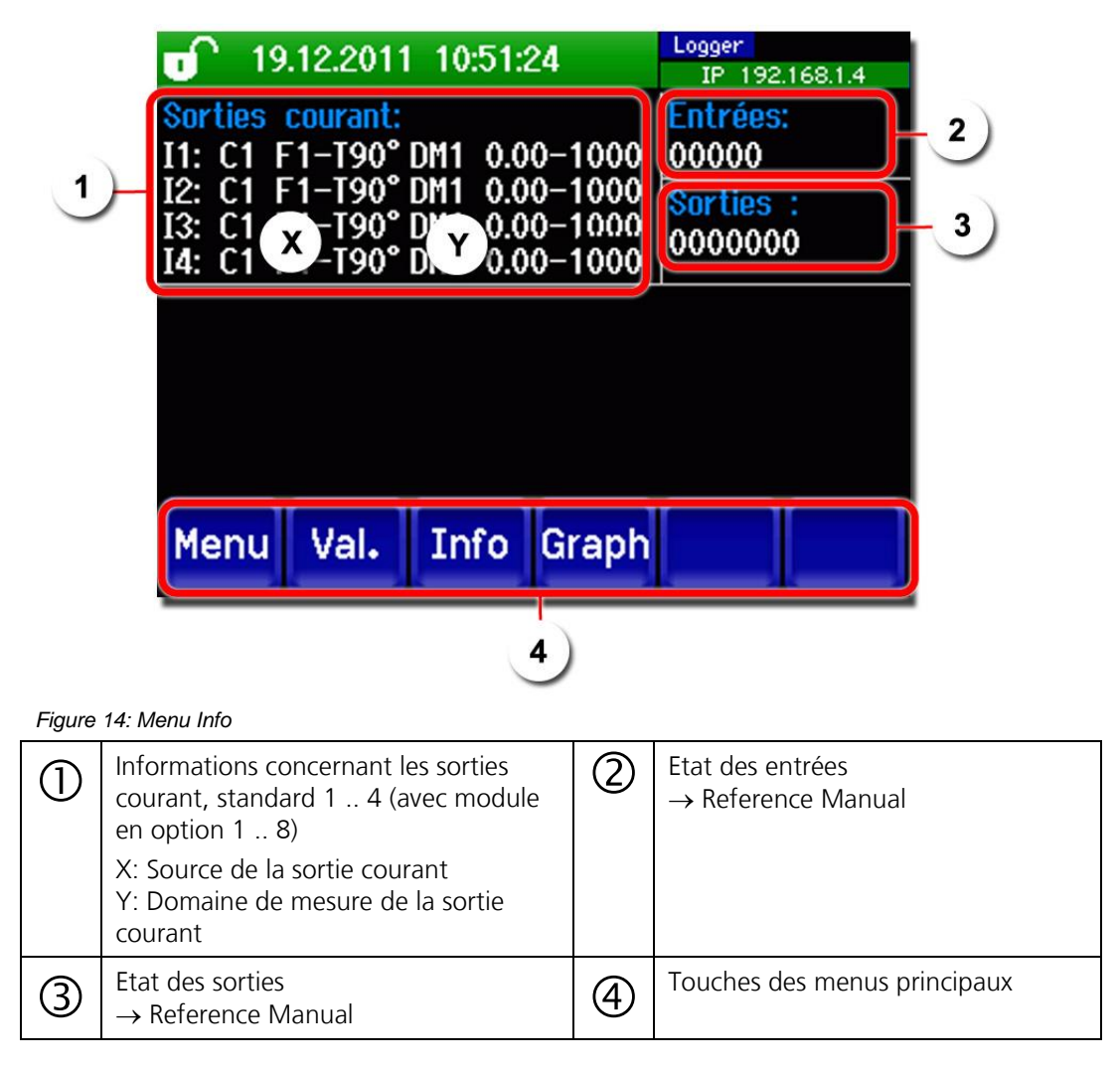

### 8.2.6. Activation ou désactivation du blocage de l'écran

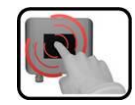

| 1. | Actionner le symbole de<br>à gauche.                                               | cadenas en haut                                                               | 2.  | Dans<br>toucł | la seconde qui sui<br>ne flèche en bas à c                                                                                       | t, actionner la<br>droite. |
|----|------------------------------------------------------------------------------------|-------------------------------------------------------------------------------|-----|---------------|----------------------------------------------------------------------------------------------------|----------------------------|
| (  | à gauche.<br>1912.2011 10:58:55<br>10.52<br>2.201<br>1.000<br>Menu Val. Info Graph | Logger<br>IP 192:168:1.4<br>C1 F1-T90°<br>EBC<br>C2 F1-Turb<br>EBC<br>Inactif | Les | touch         | e flèche en bas à d<br>9.12.2011 11:00:18<br>10.52<br>2.201<br>1.000<br>Val. Info Grap<br>le de cadenas char<br>Ecran non bloqué | droite.                    |
|    |                                                                                    |                                                                               | 6   |               | Ecran bloqué                                                                                                    |                            |

#### 8.2.7. Affichage en service normal

Après la mise en marche de l'appareil il se trouve en service normal. Les valeurs de mesure actuelles sont affichées.

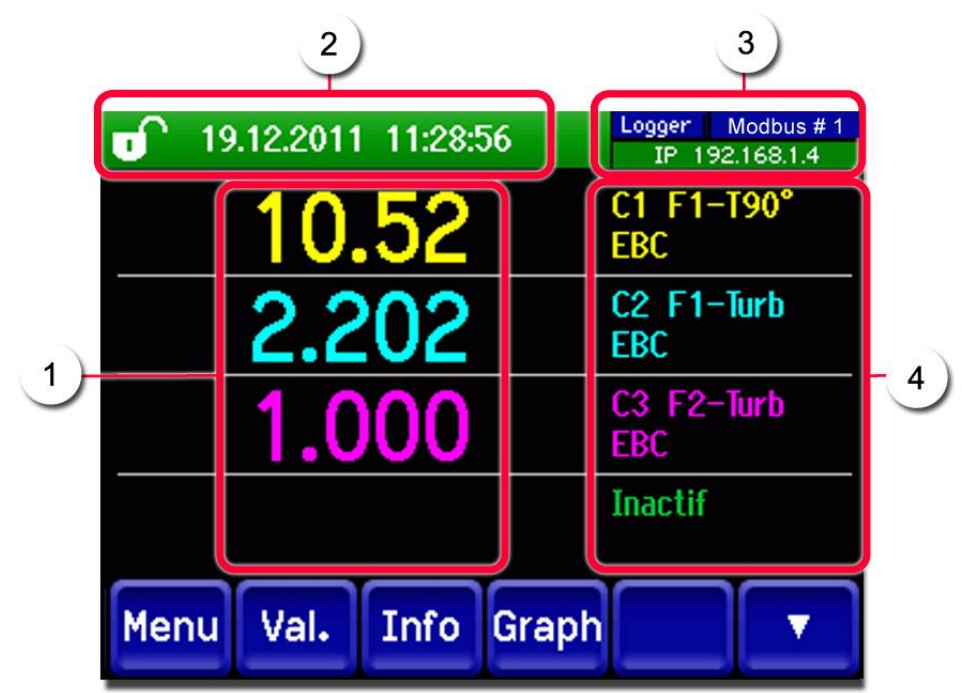

Figure 15: Affichages en service normal

| 1 | Valeurs de mesure<br>Si les valeurs dépassent le maximum<br>du domaine de mesure elles ne sont pas<br>affichées mais remplacées par **** .<br>Selon le nombre de canaux activés dans le<br>menu Affichage les valeurs s'affichent<br>plus ou moins grandes.                                     | 2 | Ligne etat<br>En service normal la ligne<br>d'état est verte et indique la date<br>et l'heure. |
|---|----------------------------------------------------------------------------------------------------|---|------------------------------------------------------------------------------------------------|
| 3 | Renseignements interfaces<br>En haut à gauche: état enregistreur<br>En haut à droite: état du Modbus ou Pro-<br>fibus avec le numéro d'esclave.<br>En bas: état Ethernet IP<br>Code couleur:<br>Noir: non activé/pas présent<br>Bleu: activé – en état de repos<br>Vert: actif<br>Rouge: erreur | 4 | Désignation de canal avec uni-<br>té                                                           |

#### 8.3. Passer en service intervention

Définition Service intervention En service intervention on procède à la configuration du photomètre. La mesure est interrompue et l'affichage représente les menus principaux.

On accède au service intervention comme suit:

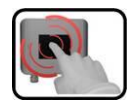

|    | ACTIONS                                                                                                    | INFOS COMPLEMENTAIRES             |
|----|----------------------------------------------------------------------------------------------------|-----------------------------------|
| 1. | Actionner la touche <b>Menu</b> .                                                                                                    |                                   |
| 2. | Composer le code d'accès et confirmer par <b>OK</b> .                                                                                          | Le réglage usine est <b>0</b> .   |
| 3. | Choisir le menu Local SICON ou capteur 1 8.                                                                                                    | L'appareil se trouve désormais en |
|    | Dans le menu <b>Local SICON</b> se configure la réu-<br>nion avec tous les photomètres connectés et se<br>définissent les réglages du SICON M. | service intervention.             |
|    | Les menus <b>Capteur 1 8</b> contiennent les menus spécifiques des photomètres connectés.                                                      |                                   |

En service intervention:

- L'émission vers les interfaces numériques s'arrête aux dernières valeurs mesurées.
- Les sorties courant vont à 0/4 mA ou restent sur la dernière valeur mesurée, selon la configuration choisie.
- Les seuils sont désactivés.
- Si une sortie a été programmée pour signaler la présence du service intervention, elle est activée.
- Les messages d'erreur sont inhibés.

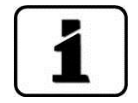

Actionner la touche **Mes.** pour revenir au service normal. Pendant le changement du service (intervention vers normal) un sablier apparaît pendant env. 20 secondes sur la barre d'information. Pendant ce temps les valeurs de mesure sont bloquées.

# 8.4. Eléments de maniement en service intervention

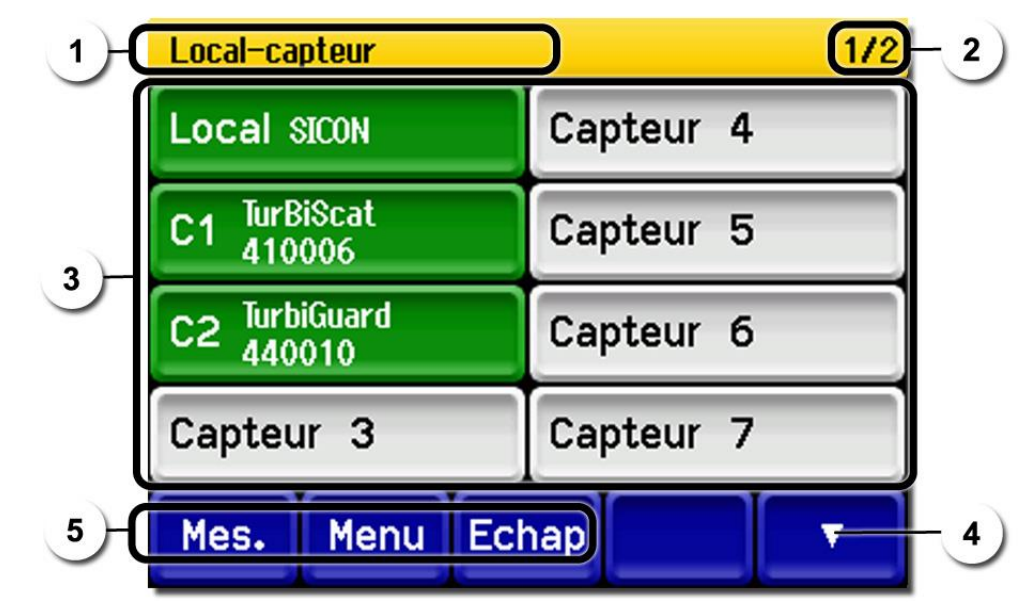

#### 8.4.1. Eléments de commande en service intervention

Figure 16: Structure des menus

| 1 | Indication de cheminement                                                                                                    | 2                              | No.page/nombre total de pages                                                                          |
|---|----------------------------------------------------------------------------------------------------|--------------------------------|----------------------------------------------------------------------------------------------------|
| 3 | Menus principaux<br>Dans le menu Local SICON se confi-<br>gure la réunion avec tous les photo-<br>mètres connectés et se définissent les<br>réglages du SICON M.<br>Les menus Capteur 1 8 contien-<br>nent les menus spécifiques des pho-<br>tomètres connectés. | 4                              | Changement de page                                                                                     |
| 5 | Touche Mes:<br>En actionnant cette touche l'appareil p<br>Touche Menu:<br>En actionnant cette touche l'affichage<br>nus.<br>Touche Echap:<br>En actionnant cette touche l'affichage                                                                              | asse en<br>saute a<br>recule d | a service normal.<br>lu premier niveau hiérarchique des me-<br>d'un niveau de la hiérarchie des menus. |

#### 8.4.2. Saisie numérique

La saisie de chiffres et données se fait par l'écran suivant:

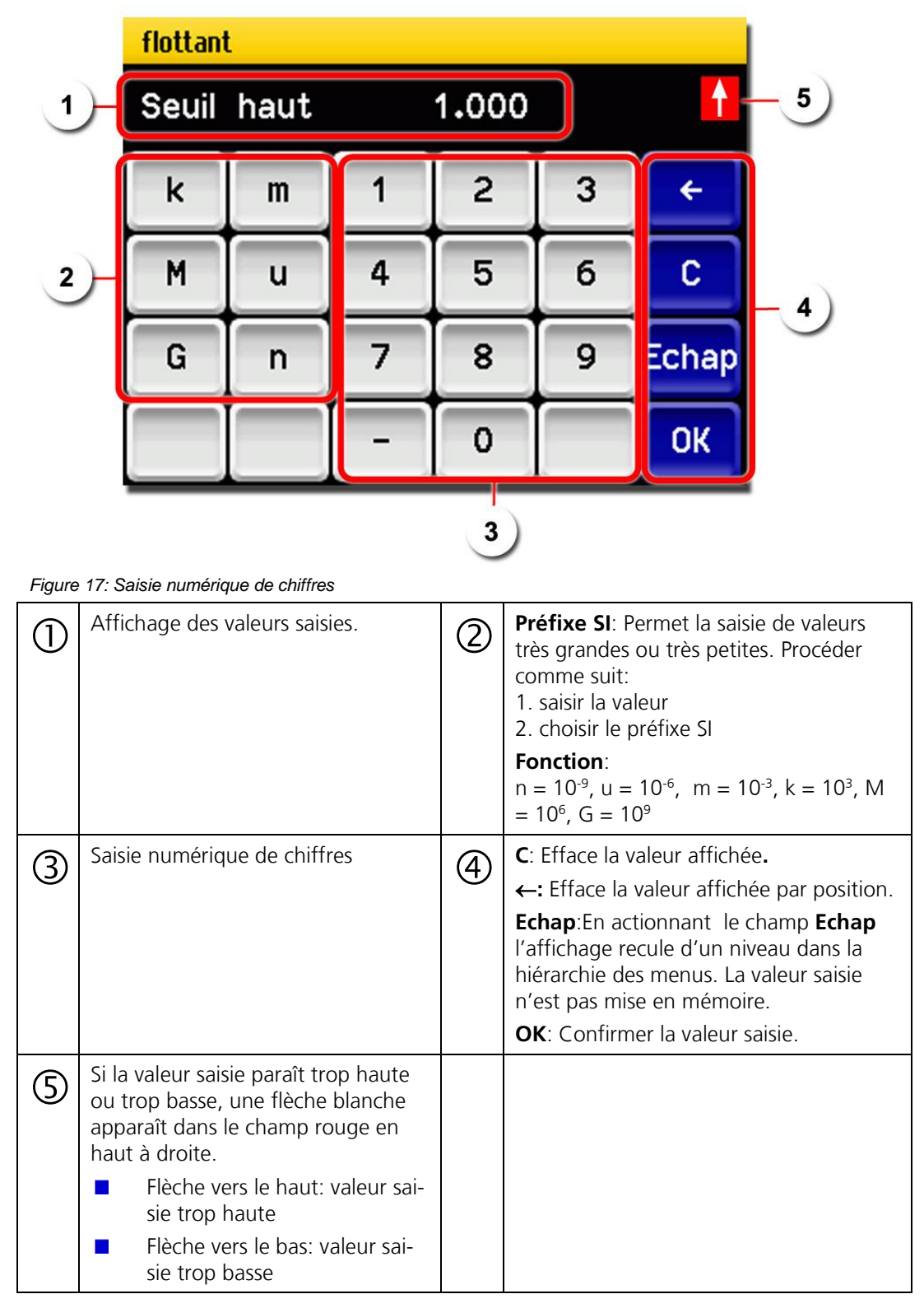

#### 8.4.3. Sélection simple ou multiple par bloc déroulant

Le bloc déroulant permet le choix de plusieurs options. Deux possibilités existent:

Sélection simple

La sélection simple est repérée par la touche **Echap** en bas à droite:

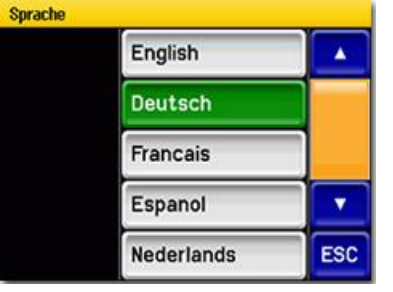

Figure 18: Exemple de sélection simple

La valeur actuellement choisie est représentée en vert. Les flèches haut/bas permettent la navigation entre les options. La touche Echap interrompt la saisie. En touchant un point de sélection, la configuration est prise en compte et la saisie se termine.

#### Sélection multiple

La sélection multiple est repérée par la touche **OK** en bas à droite:

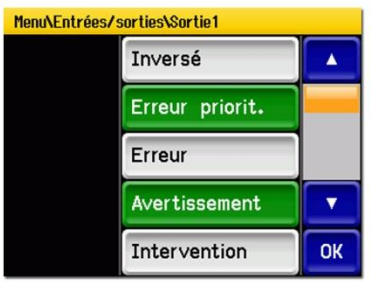

Figure 19: Exemple de sélection multiple

Les valeurs actuellement choisies sont représentées en vert. Les flèches haut/bas permettent la navigation entre les options. En touchant un point de sélection, son état d'activité change. La touche **OK** fait que la configuration est prise en compte et la saisie se termine.

## 8.5. Choix de la langue employée

Le choix de la langue employée pour les menus et les messages se fait comme suit:

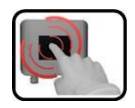

|    | ACTION                                                                                                    | INFOS COMPLEMENTAIRES                                                                                 |
|----|----------------------------------------------------------------------------------------------------|----------------------------------------------------------------------------------------------------|
| 1. | Actionner la touche <b>Menu</b> .                                                                                        |                                                                                                    |
| 2. | Composer le code d'accès et valider OK.                                                                                  | Le réglage usine est <b>0</b> .                                                                       |
| 3. | Actionner la touche Local SICON.                                                                                         |                                                                                                    |
| 4. | Actionner la touche <b>Configuration</b> pour accé-<br>der à la sélection de la langue.                                  |                                                                                                    |
| 5. | Toucher le champ des langues (cercle). La liste<br>de toutes les langues apparaît (le réglage d'usine<br>est l'anglais). | Menu/ConfigurationLocal 1/3LanguageEnglishMandatory oper.900 sAccess code0Disp. contrast8MeasMenuESCV |
| 6. | Choisir la langue souhaitée en touchant le<br>champ correspondant.<br>La touche <b>Echap</b> interrompt le processus.    | Sprache<br>English<br>Deutsch<br>Francais<br>Espanol<br>Nederlands<br>ESC                             |
| 7. | Actionner la touche <b>Mes</b> .                                                                                         | L'appareil se retrouve en service normal.                                                             |

## 8.6. Attribuer les numéros d'esclave

Pour être reconnu par l'appareil SICON M, un numéro d'esclave doit être attribué à chaque photomètre :

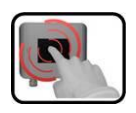

|    | ACTION                                                                                                    | INFOS COMPLEMENTAIRES                                                                                                    |
|----|----------------------------------------------------------------------------------------------------|----------------------------------------------------------------------------------------------------|
| 1. | Actionner la touche <b>Menu</b> .                                                                                                    |                                                                                                    |
| 2. | Composer le code d'accès et valider par <b>OK</b> .                                                                                                    | Le réglage usine est <b>0</b> .                                                                                                    |
| 3. | Actionner la touche Local SICON.                                                                                                    |                                                                                                    |
| 4. | Actionner la touche Interf. numér.                                                                                                    |                                                                                                    |
| 5. | Actionner la touche <b>Siginet</b> .                                                                                                    |                                                                                                    |
| 6. | Actionner la recherche de réseau<br>par <b>démarrer</b><br>Après quelques secondes de recherche, la liste<br>des photomètres raccordés apparaît.<br>S'il y a un conflit d'adresse, le photomètre con-<br>cerné est représenté en orange (voir image supé-<br>rieure ci-contre).<br>Dans ce cas, il faut réattribuer les numéros<br>d'esclave. Appeler tous les photomètres dans<br>l'ordre souhaité. Le nouveau numéro d'esclave<br>apparaît et la touche concernée passe au vert<br>(voir image inférieure ci-contre).<br>Lorsque tous les photomètres sont nommés,<br>terminer par la touche <b>OK</b> . | Deux appareils ont été reconnus.<br>Les deux comportent le numéro<br>d'esclave 1, ce qui représente un<br>conflit d'adresse.<br>Sort the list of sensors<br>C1 TurbiGuard<br>440010<br>C1 TurbiScat<br>410006<br>Echap Ok<br>Re-attribution des numéros<br>d'esclaves:<br>Sort the list of sensors<br>C1 TurBiScat<br>410006<br>C2 TurbiGuard<br>C2 TurbiGuard<br>C2 TurbiGuard<br>C2 TurbiGuard<br>C3 TurbiGuard<br>C3 TurbiGuard<br>C3 TurbiGuard<br>C3 TurbiGuard<br>C3 TurbiGuard<br>C4 TurbiGuard<br>C3 TurbiGuard<br>C4 TurbiGuard<br>C3 TurbiGuard<br>C3 TurbiGuard<br>C3 TurbiGuard<br>C3 TurbiGuard<br>C4 TurbiGuard<br>C3 TurbiGuard<br>C3 TurbiGuard<br>C4 TurbiGuard<br>C3 TurbiGuard<br>C4 TurbiGuard<br>C3 TurbiGuard<br>C3 TurbiGuard<br>C4 TurbiGuard<br>C3 TurbiGuard<br>C4 TurbiGuard<br>C3 TurbiGuard<br>C4 TurbiGuard<br>C4 TurbiC4 TurbiC4 |
| 8. | Actionner la touche <b>Mes.</b>                                                                                                    | L'appareil se retrouve en service normal.                                                                                                    |

## 8.7. Attribuer des numéros d'esclave avec Conn-A

Afin que le SICON M puisse reconnaître les photomètres, une recherche automatique doit être lancée:

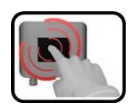

|    | MANIPULATION                                                                                                    | INFOS COMPLEMENTAIRES                    |
|----|----------------------------------------------------------------------------------------------------|------------------------------------------|
| 1. | Actionner la touche <b>menu</b> .                                                                                                    |                                          |
| 2. | Composer le code d'accès et le confirmer par <b>OK</b> .                                                                                                    | Le réglage d'usine est <b>0</b> .        |
| 3. | Actionner la touche Local SICON.                                                                                                    |                                          |
| 4. | Actionner la touche Interf.numér.                                                                                                    |                                          |
| 5. | Actionner la touche <b>Siginet</b> .                                                                                                    |                                          |
| 6. | Actionner <b>démarrer</b> recherche réseau<br>Ceci déclenche la recherche de cap-<br>teurs/photomètres sur les huit ports du Conn-A.<br>A la fin de la recherche on passe automatique-<br>ment au menu <b>Local-capteur</b> . Les cap-<br>teurs/photomètres reconnus sont listés. |                                          |
| 7. | Actionner la touche <b>mes</b> .                                                                                                    | L'appareil retourne en mode me-<br>sure. |

## 8.8. Attribution des canaux de mesure

Attribution des canaux sur lesquels les appareils connectés doivent apparaître:

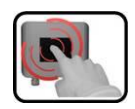

|    | ACTION                                                                                                    | INFOS COMPLEMENTAIRES                                                                                                    |
|----|----------------------------------------------------------------------------------------------------|----------------------------------------------------------------------------------------------------|
| 1. | Actionner la touche <b>Menu</b> .                                                                                                    |                                                                                                    |
| 2. | Composer le code d'accès et valider par <b>OK</b> .                                                                                                    | Le réglage usine est <b>0</b> .                                                                                                    |
| 3. | Actionner la touche Local SICON.                                                                                                    |                                                                                                    |
| 4. | Actionner la touche flèche <b>bas</b> et ensuite C <b>a-<br/>naux mes.</b> Choisir le <b>canal 1 8</b> souhaité.                                                                                  |                                                                                                    |
| 5. | Choisir <b>oui</b> au point de menu <b>actif</b> .<br>Pour <b>non</b> , ce canal est inactif.                                                                                                    | Menu/Canal mesuré/Canal1Local 1/2ActifOuiSource capteurC1 TurBiScat<br>410006Source canalC1 Turb90°DésignationF1-T90°Mes.MenuEchapV                                                                                                    |
| 6. | Choisir la source au point de menu <b>Source</b><br><b>capteur</b> .<br>Sélectionner un des photomètres connectés.                                                                                | p.ex. TurBiScat, PhaseGuard etc.                                                                                                    |
| 7. | Choisir la source au point de menu <b>Source ca-<br/>nal</b> .<br>Sélectionner la mesure souhaitée du photo-<br>mètre défini sous <b>Source capteur</b> .                                         |                                                                                                    |
| 8. | Désigner le canal dans le menu <b>Désignation</b> .<br>La désignation devrait être claire<br>puisqu'on s'y réfère lors des autres réglages de<br>l'affichage comme p.ex. les sorties courant etc. | Menu/Canal mesuré/Canal1       Local 1/2         Actif       Oui         Source capteur       C1 TurBIScat<br>410006         Source canal       C1 Turb90°         Désignation       F1-T90°         Mes.       Menu         Echap       T |
| 9. | Saisir l'unité de la mesure dans le menu <b>Unité</b> .                                                                                                    |                                                                                                    |

|     | ACTION                                                                                                    | INFOS COMPLEMENTAIRES                                                                                           |
|-----|----------------------------------------------------------------------------------------------------|----------------------------------------------------------------------------------------------------|
| 10. | Actionner la touche <b>Echap</b> . Le menu <b>Canaux</b><br><b>mes</b> . s'affiche.<br>Définir les autres canaux comme décrit sous les<br>points 4 9.                                                                                                    |                                                                                                    |
| 11. | Actionner la touche <b>Echap</b> et ensuite la touche-<br>flèche haut. Tous les points du menu <b>Local</b><br><b>SICON</b> s'affichent.                                                                                                    |                                                                                                    |
| 12. | Actionner la touche <b>Affichage</b> et choisir en-<br>suite le <b>canal 1 8</b> .                                                                                                    |                                                                                                    |
| 13. | Choisir la source du canal de mesure au point<br>de menu <b>Source</b> . Pour simplifier l'identification,<br>sa désignation est affichée.<br>La source définie comme canal 1 est af-<br>fichée en premier. Le canal 2 en deuxième etc.<br>Les points de menu successifs se réfè-<br>rent à des réglages de l'affichage graphique et<br>sont décrits dans le manuel de référence. | AffichageVCanal1<br>Source<br>Auto min.<br>Valeur min.<br>Auto max.<br>Actif<br>Mes.<br>Menu<br>Echap<br>Valeur |
| 14. | Actionner la touche <b>Echap</b> . Le menu <b>Affi-<br/>chage</b> apparaît.<br>Définir les autres canaux selon les points 12<br>13.                                                                                                    |                                                                                                    |
| 15. | Actionner la touche <b>Mes.</b>                                                                                                    | L'appareil se retrouve en service normal.                                                                       |

| 1 |   | 1 |    |
|---|---|---|----|
| A |   |   |    |
| 9 | - |   |    |
| - |   |   | ί. |
|   | 5 | R | R  |

## 8.9. Réglage des sorties courant

|    | ACTION                                                                                                    | INFOS COMPLEMENTAIRES                                                                                                    |
|----|----------------------------------------------------------------------------------------------------|----------------------------------------------------------------------------------------------------|
| 1. | Actionner la touche <b>Menu</b> .                                                                                                    |                                                                                                    |
| 2. | Composer le code d'accès et valider par <b>OK</b> .                                                                                        | Le réglage usine est <b>0</b> .                                                                                                    |
| 3. | Actionner la touche Local SICON.                                                                                                    |                                                                                                    |
| 4. | Actionner la touche Sorties courant.                                                                                                    |                                                                                                    |
| 5. | Choisir <b>Courant 1 4</b> ( <b>1 8</b> ).                                                                                                 |                                                                                                    |
| 6. | Choisir la source du canal de mesure au point de<br>menu <b>Source</b> . Pour simplifier l'identification, sa<br>désignation est affichée. | Menu/Sorties.cour.VCourant1<br>Source<br>Domaine<br>Mes. Menu Echap<br>Les canaux définis sous Canaux<br>mes. ainsi que 3 canaux math. sont<br>proposés au choix. |
| 7. | Sélectionner <b>Domaine</b> .                                                                                                    | DM1 DM8 (voir la définition des<br>domaines au tableau ci-dessous)<br>In 1, In 2, Auto 1, Auto 2<br>→ Manuel de reférence                                         |
| 8. | Actionner la touche <b>Mes.</b> .                                                                                                    | L'appareil se retrouve en service normal.                                                                                                    |

| NO. DOMAINE DE<br>MESURE | DOMAINE DE<br>MESURE<br>(STANDARD) | DOMAINE DE MESURE<br>(SPECIFIQUE CLIENT) |
|--------------------------|------------------------------------|------------------------------------------|
| DM1                      | 01000                              |                                          |
| DM2                      | 0100                               |                                          |
| DM3                      | 050.0                              |                                          |
| DM4                      | 020.0                              |                                          |
| DM5                      | 0 10.0                             |                                          |
| DM6                      | 0 5.00                             |                                          |
| DM7                      | 02.00                              |                                          |
| DM8                      | 01.00                              |                                          |

Si d'autres domaines sont souhaités on peut reprogrammer le tableau ci-dessus.  $\rightarrow$  Reference Manual.

## 8.10. Réglage des seuils

Afin que les seuils ne servent pas seulement à l'affichage mais également à la commutation des sorties, ces dernières doivent être configurées en conséquence.  $\rightarrow$  chapitre 8.11

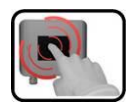

|    | ACTION                                                                                                    | INFOS COMPLEMENTAIRES                                                                                                    |
|----|----------------------------------------------------------------------------------------------------|----------------------------------------------------------------------------------------------------|
| 1. | Actionner la touche <b>Menu</b> .                                                                                                    |                                                                                                    |
| 2. | Composer le code d'accès et valider par <b>OK</b> .                                                                                                    | Le réglage usine est <b>0</b> .                                                                                                    |
| 3. | Actionner la touche Local SICON.                                                                                                    |                                                                                                    |
| 4. | Actionner la touche <b>Seuils</b> .                                                                                                    |                                                                                                    |
| 5. | Sélectionner <b>Seuil 1 8</b> .                                                                                                    |                                                                                                    |
| 6. | Choisir la source du canal de mesure au point de<br>menu <b>Source</b> . Pour simplifier l'identification, sa<br>désignation est affichée.                                              | Menu/Seuil/Seuil1       Local 1/2         Source       C1 F1-T90°         Mode       Arrêt         Seuil haut       1.000         Seuil bas       0.900         Mes.       Menu Echap         Les canaux définis sous Canaux         mes.       ainsi que 3 canaux math. sont         proposés au choix. |
| 7. | Définir <b>Mode</b> .                                                                                                    | <ul> <li>Voici le choix proposé:</li> <li>Arrêt (le seuil de ce canal est désactivé)</li> <li>Dépassement (seuil actif lors du dépassement de la valeur limite réglée)</li> <li>Dépass. bas (seuil actif lors du dépassement de la valeur limite réglée)</li> </ul>                                      |
| 8. | Définir les seuil haut, seuil bas, temporisations<br>d'enclenchement et de déclenchement par le cla-<br>vier chiffres.<br>In actionnant le chiffre actuel on atteint<br>le mode saisie. |                                                                                                    |
| 9. | Actionner la touche <b>Mes.</b>                                                                                                    | L'appareil se retrouve en service normal.                                                                                                    |

| Limites supérieure et<br>inférieure d'un seuil. | Huit seuils peuvent être programmés,<br>chacun avec une valeur limite supé-<br>rieure et inférieure.                                                                                                    | 2 |
|-------------------------------------------------|----------------------------------------------------------------------------------------------------|---|
|                                                 | Si l'option <b>Dépassemt.</b> est choisie, le<br>seuil devient actif lors du dépassement<br>de la valeur limite supérieure et le<br>reste jusqu'à ce que la mesure passe<br>en dessous de la valeur limite infé-<br>rieure. | 3 |

Si l'option Dépass.bas est choisie, le seuil devient actif lorsque la mesure passe en dessous de la valeur limite inférieure et le reste jusqu'à ce que la mesure retourne au dessus de la valeur limite supérieure.

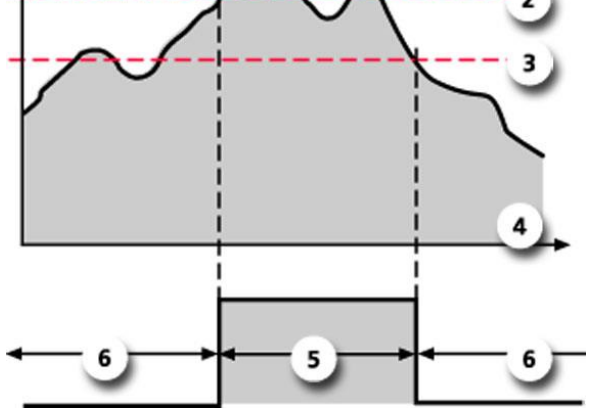

Figure 20: Graphique du dépassement de seuil

| 1 | Valeur de mesure         | 2 | Valeur limite supérieure |  |  |
|---|--------------------------|---|--------------------------|--|--|
| 3 | Valeur limite inférieure | 4 | Temps                    |  |  |
| 5 | Seuil actif              | 6 | Seuil passif             |  |  |

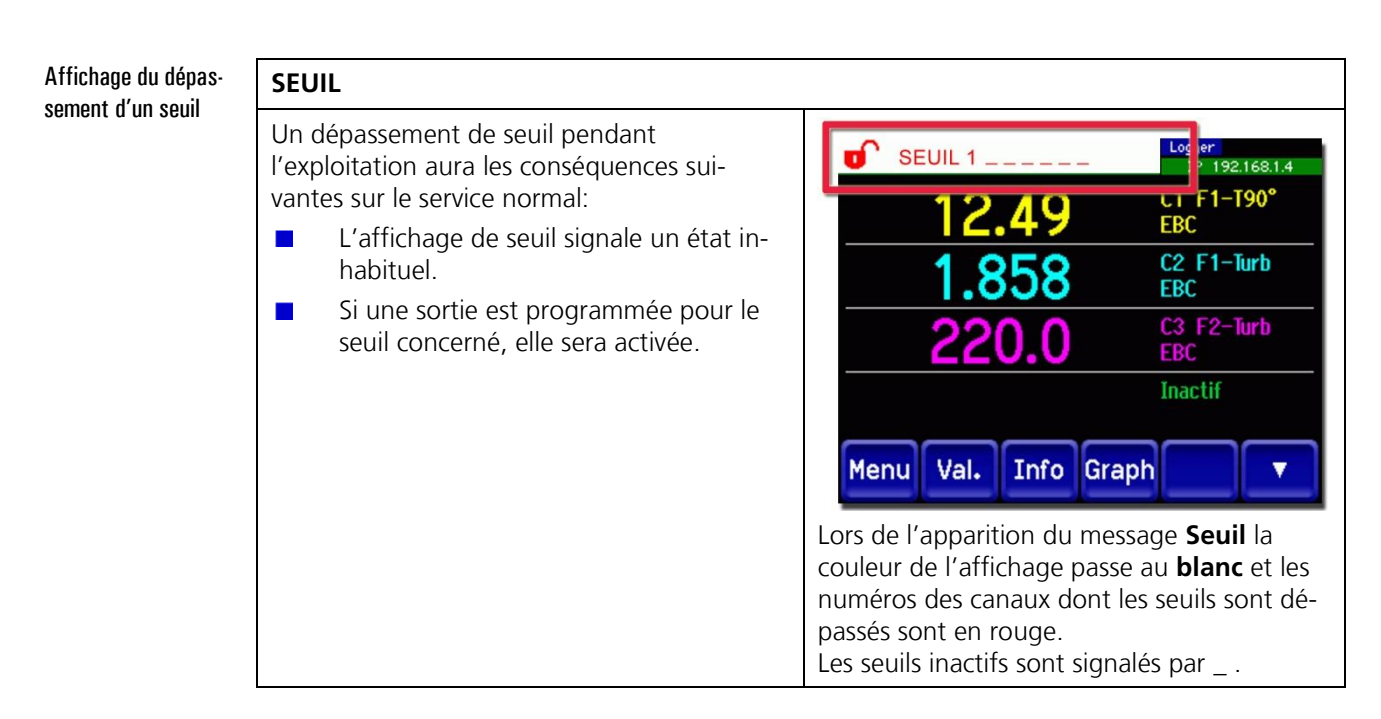

| 10 | - | - |     |
|----|---|---|-----|
|    | 1 | 2 |     |
|    | 1 |   | 1   |
|    | 8 | - | 1A. |

## 8.11. Réglage des sorties

|    | ACTION                                                        | INFOS COMPLEMENTAIRES                                                                                                    |
|----|---------------------------------------------------------------|----------------------------------------------------------------------------------------------------|
| 1. | Actionner la touche <b>Menu</b> .                             |                                                                                                    |
| 2. | Composer le code d'accès et valider par <b>OK</b> .           | Le réglage usine est <b>0</b> .                                                                                                    |
| 3. | Actionner la touche Local SICON.                              |                                                                                                    |
| 4. | Actionner la touche Entrées/Sort.                             |                                                                                                    |
| 5. | Actionner la touche <b>Sorties</b> .                          |                                                                                                    |
| 6. | Choisir Sortie 1 8.                                           |                                                                                                    |
| 7. | Activer les sorties (possibilité de sélection mul-<br>tiple). | Les sorties activées sont repérées en<br>vert.<br>Inversé: inverse les sorties<br>Erreur Prio<br>Avertissement<br>Service intervention<br>Seuil 1<br>Seuil 2<br>Seuil 3<br>Seuil 4<br>Seuil 5<br>Seuil 6<br>Seuil 7<br>Seuil 8<br>Les touches désignées par <b>Sortie</b><br><b>DM</b> et <b>Vanne/Canal</b> concer-<br>nent la commutation automatique<br>des échelles de mesure et la com-<br>mutation d'échantillons multiples<br>par vannes.<br>→ Reference Manual. |
| 8. | Actionner la touche <b>Mes.</b> .                             | L'appareil se retrouve en service normal.                                                                                                    |

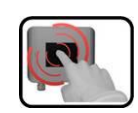

## 8.12. Réglage de la date et de l'heure

|    | ACTION                                                                                                    | INFOS COMPLEMENTAIRES                     |
|----|----------------------------------------------------------------------------------------------------|-------------------------------------------|
| 1. | Actionner la touche <b>Menu</b> .                                                                                                    |                                           |
| 2. | Composer le code d'accès et valider par <b>OK</b> .                                                                                                   | Le réglage usine est <b>0</b> .           |
| 3. | Actionner la touche Local SICON.                                                                                                    |                                           |
| 4. | Actionner la touche <b>Configuration</b> .                                                                                                    |                                           |
| 5. | Actionner la touche flèche <b>bas</b> .                                                                                                    |                                           |
| 6. | Pour modifier l'heure, toucher l'heure actuelle-<br>ment affichée et saisir l'heure voulue par le cla-<br>vier à chiffres.<br>Valider par <b>OK</b> . | Le format de l'heure est <b>hh:mm</b> .   |
| 7. | Pour modifier la date, toucher la date actuelle-<br>ment affichée et saisir la nouvelle date par le<br>clavier à chiffres.<br>Valider par <b>OK</b> . | Le format de la date est<br>JJ.MM.AAAA.   |
| 8. | Actionner la touche <b>Mes.</b> .                                                                                                    | L'appareil se retrouve en service normal. |

## 8.13. Fonctions de l'écran enregistreur (touche Log)

Cet écran enregistreur est indépendant de l'enregistreur de données qui est réglé au menu Enregistreur et qui mémorise sur la carte microSD.

L'enregistreur d'écran mémorise les données des derniers 32 jours en intervalles de une minute. Elles peuvent être consultées par le menu Log, voir ci-dessus.

Si l'appareil est arrêté pendant plus de 32 jours, les données sont re-initialisées. Dans ce cas un sablier apparaît pendant environ 1.5 minutes sur l'affichage graphique. Pendant ce laps de temps les données de l'enregistreur ne sont pas disponibles.

La touche **Log** n'apparaît sur l'écran graphique que si la touche **Graph** a été actionnée. En actionnant la touche **Log** l'écran suivant se manifeste:

19.12.2011 16:31:42 τ. Ж Turb25 1.858 1 3 » 5 ~~ 19.12. 16:30 1 jour Menu Val. Graph In 2

Figure 21: Fonctions de l'affichage Log

| 1 | Le curseur indique la position dans le<br>temps correspondant à la mesure re-<br>présentée en pos. 4.<br>La position du curseur peut être mo-<br>difiée soit en le touchant ou par les<br>touches  . | 2 | Intervalle de temps représenté.<br>Les durées peuvent être réglées<br>comme suit:<br>3min./15min./1h./3h./9h./<br>1jour/3jours/10jours/32jours |  |
|---|----------------------------------------------------------------------------------------------------|---|----------------------------------------------------------------------------------------------------|--|
| 3 | Affiche la durée représentée actuel-<br>lement par rapport à la durée totale.                                                                                                    | 4 | Mesure qui est représentée à la posi-<br>tion du curseur.                                                                                      |  |
| 5 | <                                                                                                    |   |                                                                                                    |  |
|   | <                                                                                                    |   |                                                                                                    |  |
|   | -/+:Agrandit (+) ou réduit (-) l'image autour de la position du curseur.                                                                                                    |   |                                                                                                    |  |

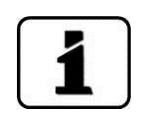

Le menu **Affichage\Général** (→ Reference Manual) permet de définir si les valeurs affichées doivent représenter les minima, maxima ou les moyennes.

En actionnant la touche **Graph** on arrive à la représentation graphique.

## 8.14. Définir ou modifier le code d'accès

Un code d'accès défini par le client protège les réglages de l'appareil d'interventions non autorisées.

|   |   | 1 |   |   |
|---|---|---|---|---|
| 0 |   | 2 |   |   |
|   | - |   |   |   |
|   | - |   | 6 | - |

|    | ACTION                                              | INFOS COMPLEMENTAIRES                     |
|----|-----------------------------------------------------|-------------------------------------------|
| 1. | Actionner la touche <b>Menu</b> .                   |                                           |
| 2. | Composer le code d'accès et valider par <b>OK</b> . | Le réglage usine est <b>0</b> .           |
| 3. | Actionner la touche Local SICON.                    |                                           |
| 4. | Actionner la touche <b>Configuration</b> .          |                                           |
| 5. | Actionner la touche près de Code d'accès.           |                                           |
| 6. | Composer le code d'accès et valider par <b>OK</b> . | 1 6 chiffres max.                         |
| 7. | Actionner la touche <b>Mes.</b> .                   | L'appareil se retrouve en service normal. |

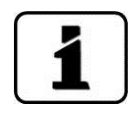

Un code oublié ne peut être effacé que par un technicien de SAV SIGRIST!

Noter le code d'accès:

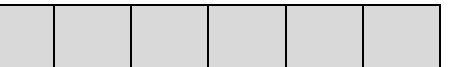

### 8.15. Sauvegarder des données configurées

Cette procédure peut servir au technicien de SAV.

|   | 5 |   |
|---|---|---|
| 0 | R |   |
| Ģ |   |   |
| 3 | - | 6 |

|    | ACTION                                                                                                  | INFOS COMPLEMENTAIRES                                                                                                    |
|----|----------------------------------------------------------------------------------------------------|----------------------------------------------------------------------------------------------------|
| 1. | Actionner la touche <b>Menu</b> .                                                                       |                                                                                                    |
| 2. | Composer le code d'accès et valider par <b>OK</b> .                                                     | Le réglage usine est <b>0</b> .                                                                                                    |
| 3. | Actionner la touche Local SICON.                                                                        |                                                                                                    |
| 4. | Actionner la touche-flèche <b>bas</b> .                                                                 |                                                                                                    |
| 5. | Actionner la touche Info système.                                                                       |                                                                                                    |
| 6. | Actionner la touche-flèche <b>bas</b> .                                                                 |                                                                                                    |
| 7. | Actionner la fonction <b>Copier</b> dans les sous-<br>menus <b>Utilisat&gt; SD et Expert -&gt; SD</b> . | Les données utilisateur et expert<br>sont copiées sur la carte microSD.<br>La procédure terminée, valider par<br>la touche <b>OK.</b> . |
| 8. | Actionner la touche <b>Mes.</b> .                                                                       | L'appareil se retrouve en service<br>normal                                                                                             |

# 9. Maintenance

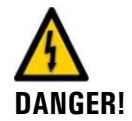

#### Lors des interventions de maintenance, veiller impérativement aux points suivants:

- Ne jamais faire fonctionner l'appareil sans boîtier.
- L'appareil ne doit être ouvert que par du personnel qualifié.

#### 9.1. Plan de maintenance

| QUAND                                | QUI         | QUOI                                             | BUT                                                         |
|--------------------------------------|-------------|--------------------------------------------------|-------------------------------------------------------------|
| Tous les 10<br>ans ou au be-<br>soin | Utilisateur | Changer la pile du<br>SICON M. → chapitre<br>9.2 | Intervention impérative pour le maintien du fonctionnement. |

Tabelle 1: Plan de maintenance

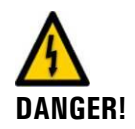

## 9.2. Changer la pile du SICON M

Tension à danger de mort à l'intérieur de l'appareil: Le raccordement de lignes électriques peut comporter un danger vital. Il peut également endommager le matériel. Respecter en tous les cas les directives locales.

|   | 2 |   |
|---|---|---|
|   | 2 | ~ |
| 5 |   | C |
| 1 |   |   |

|    | ACTION                                          | PROCEDURE                   |
|----|-------------------------------------------------|-----------------------------|
| 1. | Couper l'alimentation électrique du<br>SICON M. | $\rightarrow$ chapitre 6    |
| 2. | Ouvrir l'appareil.                              | $\rightarrow$ chapitre 6.2  |
| 3. | Retirer la pile (cercle).                       |                             |
| 4. | Poser la pile neuve.                            |                             |
| 5. | Fermer l'appareil.                              |                             |
| 6. | Rétablir l'alimentation électrique.             |                             |
| 7. | Régler la date et l'heure.                      | $\rightarrow$ chapitre 8.12 |

# 10. Dépannage

## 10.1. Délimitation d'une panne

| DEFAUT APPARENT           | ACTIONS                                                                                                  |
|---------------------------|----------------------------------------------------------------------------------------------------|
| Absence d'affichage       | Vérifier si l'alimentation électrique de l'appareil est correctement raccordée. $\rightarrow$ chapitre 6 |
| Message d'erreur affichée | Analyser le message d'erreur. $\rightarrow$ chapitre 10.2                                                |
| La mesure paraît erronée  | Consulter la documentation du photomètre concerné.                                                       |

Si les actions décrites n'apportent pas la solution, consulter le service clientèle.  $\rightarrow$  chapitre 11

#### 10.2. Messages d'avertissement et d'erreur

#### 10.2.1. Messages d'avertissement et leurs conséquences

#### AVERTISSEMENT:

L'émission d'un message d'avertissement entraîne les conséquences suivantes:

- Les avertissements attirent l'attention sur une situation inhabituelle.
- L'appareil reste en service et fournit des mesures correctes. La cause de l'avertissement devrait être éliminée à la première occasion.
- Si une sortie signalant un avertissement a été programmée, elle deviendra active.
- Lorsque la cause de l'avertissement est éliminée, le message est automatiquement annulé.

Avertissement provenant du SICON M:

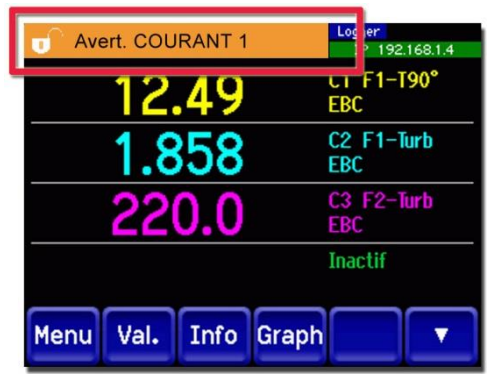

Avertissement provenant du photomètre portant le numéro d'esclave 1 (S1):

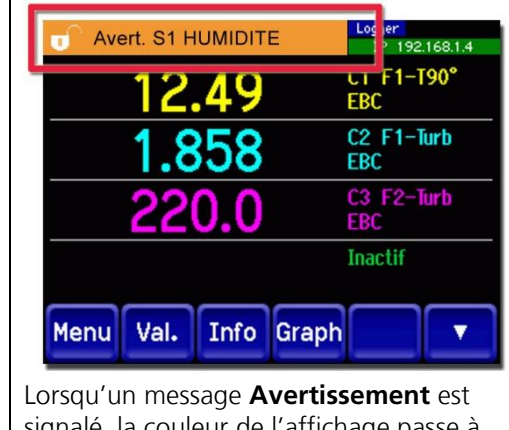

signalé, la couleur de l'affichage passe à l'**orange** et le texte décrit son motif.

Si la cause du message d'avertissement provient d'un des photomètres raccordés; l'information **S1 .. 8** est ajoutée entre **Avertissement** et la désignation. Voici les avertissements qui peuvent apparaître:

| AVERTISSEMENT  | DESCRIPTION                                                              | CAUSES POSSIBLES                                                                                                    |  |
|----------------|--------------------------------------------------------------------------|----------------------------------------------------------------------------------------------------|--|
| V ENTREE       | La tension d'alimentation<br>est en dehors des limites<br>(9-30VDC).     | L'alimentation électrique est défec-<br>tueuse.                                                                                                    |  |
| AJUSTEMENT     | L'ajustement de<br>l'appareil n'a pas abouti.                            | <ul> <li>L'appareil concerné est encrassé.</li> <li>La valeur de consigne de l'ajustement<br/>ne correspond pas à celle du l'étalon<br/>mesuré.</li> </ul>                   |  |
| SENSOR CHECK   | Le contrôle automatique<br>du capteur n'a pas abou-<br>ti.               | <ul> <li>Trop de lumière parasite en proximité du capteur (p.ex. hublot).</li> <li>Appareil ouvert.</li> <li>Défaut optique/électronique.<br/>→ Technicien de SAV</li> </ul> |  |
| TEMP . EXCESS. | La température de<br>l'appareil a dépassé les<br>65 C.                   | Température du fluide mesuré ou<br>ambiante trop élevée et refroidisse-<br>ment absent ou défectueux.                                                                        |  |
| HUMIDITE       | La humidité relative dans<br>l'appareil est au dessus<br>du seuil réglé. | <ul> <li>Le dessiccant est saturé.</li> <li>Joint défectueux de la partie électro-<br/>nique.</li> <li>Appareil ouvert pendant trop long-<br/>temps.</li> </ul>              |  |
| COURANT 1 8    | Sortie courant en défaut.                                                | <ul><li>Bornes ouvertes.</li><li>Coupure dans la boucle du courant<br/>de la sortie de la mesure.</li></ul>                                                                  |  |
| VENTILATEUR    | Le ventilateur n'atteint pas sa vitesse nominale.                        | <ul><li>Le ventilateur est encrassé ou bloqué.</li><li>Le ventilateur est défectueux.</li></ul>                                                                              |  |
| DEBIT          | Le débit du fluide est en<br>dehors des limites admis-<br>sibles.        | Les conduites sont bouchées.                                                                                                    |  |
| CHAUFFAGE      | Le chauffage n'atteint<br>pas sa valeur de con-<br>signe.                | <ul><li>Puissance de chauffage insuffisante.</li><li>Chauffage défectueux.</li></ul>                                                                                         |  |
| ENCRASSE-MENT  | Le salissement a dépassé<br>le seuil admissible.                         | <ul> <li>L'appareil est encrassé et doit être<br/>nettoyé.</li> </ul>                                                                                                    |  |
| VAL. NEGATIVE  | La valeur de mesure a dépassé le seuil négatif.                          | <ul> <li>L'appareil est encrassé.</li> <li>L'ajustement 100% n'a pas été effec-<br/>tué correctement.</li> </ul>                                                             |  |
| CAPTEUR TEMP.  | Le capteur de la tempé-<br>rature intérieure est en<br>panne.            | ■ Défaut électronique. → Technicien de SAV                                                                                                    |  |

| AVERTISSEMENT  | DESCRIPTION                                                                                                    | CAUSES POSSIBLES               |
|----------------|----------------------------------------------------------------------------------------------------|--------------------------------|
| ENTREE EXTERNE | Une entrée numérique<br>définie comme <b>Externe</b><br>est activée.<br>Le message<br><b>ENTREE EXTERNE</b> peut<br>être modifié aussi bien<br>comme texte affiché que<br>comme priorité.<br>→ Reference Manual | Dépend de l'émetteur du signal |
| WATCHDOG       | La surveillance d'erreur<br>interne s'est manifestée.<br>Le programme a été re-<br>démarré.                                                                                                    | Plantage de programme.         |

ERREUR:

| L'émi<br>consé | ssion d'un message d'erreur entraîne les<br>équences suivantes:                                                                                                    | Message d'erreur provenant du SICON N                                                                                                    |
|----------------|----------------------------------------------------------------------------------------------------|----------------------------------------------------------------------------------------------------|
| •              | Les erreurs signalent des dérangements<br>qui empêchent la saisie correcte des me-<br>sures.                                                                                                    | 12.49 EBC                                                                                                    |
|                | sures.<br>La valeur de mesure du photomètre<br>concerné passe à <b>0</b> .<br>Les sorties courant attribuées prennent<br>la valeur programmée pour le cas <b>Si en<br/>défaut.</b><br>Les seuils attribués sont désactivés.<br>Si une sortie signalant une erreur a été<br>programmée, elle deviendra active.<br>Lorsque la cause de l'erreur est éliminée,<br>le message est automatiquement annu-<br>lé. | 1.858       C2 F1-Turb         0.000       C3 F2-Turb         Inactif       Inactif         Menu       Val.       Info         Graph       T         Menu       Val.       Info         Graph       T         Menu       Val.       Info         Graph       T         Menu       Val.       Info         Graph       T         Menu       Val.       Info         Graph       C2 F1-Turb       EBC         0.0000       C3 F2-Turb       EBC         0.0000       C3 F2-Turb       EBC         0.0000       C3 F2-Turb       EBC         0.0000       C3 F2-Turb       EBC         0.0000       EBC       Inactif         Menu       Val.       Info       Graph         Lorsqu'un message       ERREUR       est signalé, couleur de l'affichage passe au rouge et texte décrit son motif. |
|                |                                                                                                    | Si la cause du message d'erreur provient<br>d'un des photomètres raccordés,<br>l'information <b>S1 8</b> (S2) est ajoutée entr<br><b>ERREUR</b> et la <b>désignation</b> (défaillance                                                                                                    |

#### 10.2.2. Messages d'erreur et leurs conséquences

#### Voici les messages d'erreur qui peuvent apparaître:

| ERREUR       | DESCRIPTION                                                                                      | CAUSES POSSIBLES                                                             |
|--------------|--------------------------------------------------------------------------------------------------|------------------------------------------------------------------------------|
| VERS.ESCL.SW | La version du logiciel du<br>photomètre ne concorde<br>pas avec celle de l'unité<br>de commande. | Dates de livraison différentes pour le<br>photomètre et l'unité de commande. |

| ERREUR         | DESCRIPTION                                                                                             | CAUSES POSSIBLES                                                                                                    |
|----------------|----------------------------------------------------------------------------------------------------|----------------------------------------------------------------------------------------------------|
| EN SERIE 1 8   | L'unité de commande ne<br>peut pas établir de liaison<br>avec le photomètre au<br>numéro d'esclave 1 8. | <ul> <li>Liaison interrompue vers le photo-<br/>mètre 1 8.</li> <li>Défaut électronique.<br/>→ Technicien de SAV</li> </ul> |
| ANALOGUE V     | Une des tensions analo-<br>giques internes est hors<br>norme.                                           | ■ Défaut électronique<br>→ Technicien de SAV                                                                                |
| ERR. MESURE    | La saisie de la valeur de<br>mesure est perturbée.                                                      | Consulter le mode d'emploi du pho-<br>tomètre concerné.                                                                     |
| ERR.MES.AN.    | La mesure d'une des en-<br>trées analogiques est per-<br>turbée.                                        | ■ Défaut électronique.<br>→ Technicien de SAV                                                                               |
| ENTREE AN. 1   | A l'entréeanalogique1 le courant est inférieur à la                                                     | Coupure dans la boucle de courant<br>de l'entrée de mesure.                                                                 |
|                | limite admissible.                                                                                      | L'émetteur de signal raccordé est dé-<br>fectueux.                                                                          |
| ENTREE AN. 2   | A l'entrée analogique 2<br>le courant est inférieur à                                                   | Coupure dans la boucle de courant<br>de l'entrée de mesure.                                                                 |
|                | la limite admissible.                                                                                   | <ul> <li>L'émetteur de signal raccordé est dé-<br/>fectueux.</li> </ul>                                                     |
| DEFAUT LED1 4  | Les détecteurs ne reçoi-<br>vent pas de lumière de la<br>LED 1 4.                                       | ■ Source lumineuse défectueuse<br>→ Technicien de SAV                                                                       |
| PORT ENTR/SORT | La commande des en-<br>trées/sorties dans le<br>SICON M est perturbée                                   | Liaison interrompue entre le cou-<br>vercle du SICON M et le circuit de<br>raccordement.                                    |
| POWERBOX       | La commande de la boîte<br>d'alimentation par la liai-                                                  | <ul> <li>Liaison interrompue entre le SICON</li> <li>M et la boîte d'alimentation.</li> </ul>                               |
|                | son d'alimentation est<br>perturbée.                                                                    | Le circuit intégré du pilote manque<br>dans le SICON M.                                                                     |
| CONN-A         | La commande de la<br>Conn-A par la liaison                                                              | <ul> <li>Liaison interrompue entre le SICON<br/>M et la Conn-A.</li> </ul>                                                  |
|                | d'alimentation est pertur-<br>bée.                                                                      | Le circuit intégré du pilote manque<br>dans le SICON M.                                                                     |
| CANAL 1 8      | Une entrée numérique<br>qui a été définie comme<br>erreur canal signale une<br>erreur.                  | Dépend de l'émetteur du signal.                                                                                             |
| TOUS CANAUX    | Une entrée numérique<br>désignée comme <b>Erreur</b><br><b>globale</b> signale un dé-<br>faut.          | Dépend de l'émetteur du signal.                                                                                             |

| ERREUR      | DESCRIPTION                                                                                                    | CAUSES POSSIBLES                                                                                  |
|-------------|----------------------------------------------------------------------------------------------------|---------------------------------------------------------------------------------------------------|
| VERS.MAITRE | Ce message d'erreur se<br>manifeste lorsque la ver-<br>sion du logiciel du SICON<br>M est plus ancienne que<br>celle du photomètre con-<br>necté. | ■ Logiciel de l'unité de commande an-<br>cien. Il doit être remis à jour. → Refe-<br>rence Manual |

# 10.2.3. Prio (messages d'erreur prioritaires) et leurs conséquences

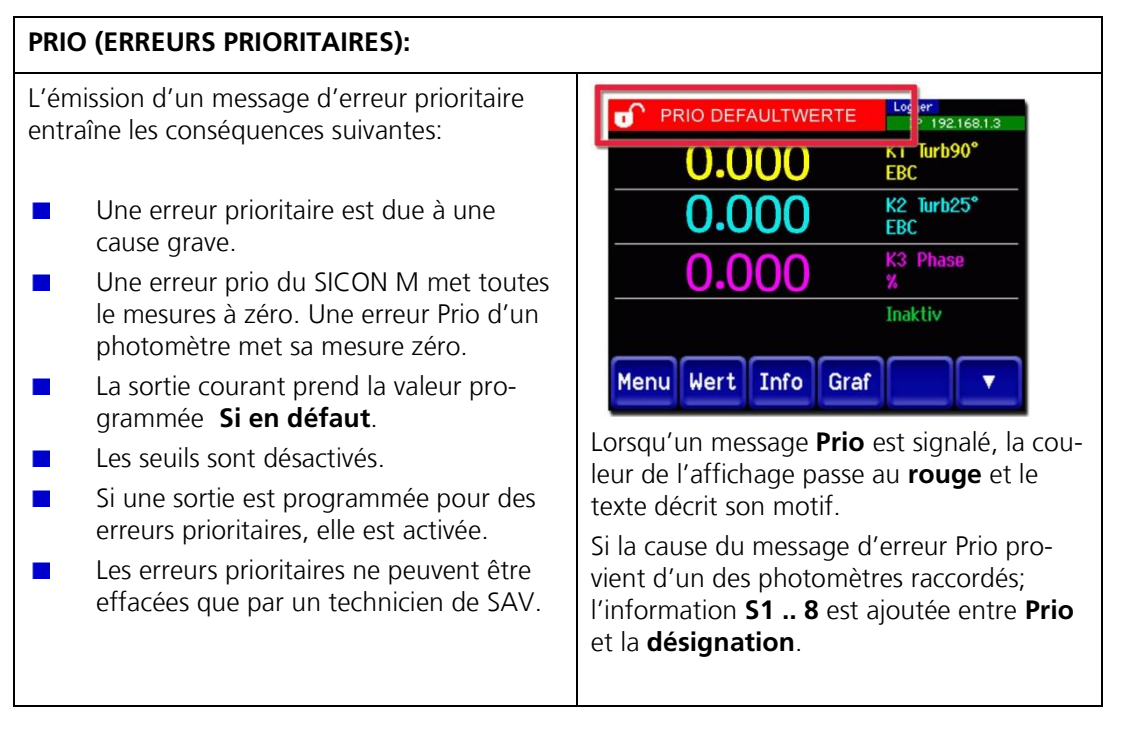

| MESSAGE PRIO       | DESCRIPTION                                                                                     | CAUSES POSSIBLES                                                                                                    |
|--------------------|-------------------------------------------------------------------------------------------------|----------------------------------------------------------------------------------------------------|
| VAL. PAR<br>DEFAUT | Les valeurs de défaut ont<br>été adoptées.                                                      | Si aucun paramètre n'a été initialisé<br>ou lors d'une perte totale des para-<br>mètres les valeurs de défaut sont<br>adoptées. |
| CRC EXPERTS        | Une erreur a été détectée<br>lors de la vérification des<br>données d'expert.                   | <ul><li>Perturbations électromagnétiques.</li><li>Défaut de l'électronique.</li></ul>                                           |
| CRC UTILISAT       | Une erreur a été détectée<br>lors de la vérification des<br>données d'utilisateur.              | <ul><li>Perturbations électromagnétiques</li><li>Défaut de l'électronique.</li></ul>                                            |
| CRC AFFICHAGE      | Une erreur a été détectée<br>lors de la vérification des<br>données d'affichage.                | <ul><li>Perturbations électromagnétiques.</li><li>Défaut de l'électronique.</li></ul>                                           |
| RAM EXT.           | Une erreur a été détectée<br>lors de la vérification du<br>RAM dans le régulateur<br>graphique. | Défaut de l'électronique.                                                                                                    |
| VERS. SW           | Une version de logiciel a<br>été chargé qui ne convient<br>pas à ce type d'appareil.            | ■ Erreur de manipulation<br>→ technicien de SAV.                                                                                |

Voici les messages d'erreur Prio qui peuvent apparaître:

## **11. Service clientèle**

Notre service après vente régional est à disposition pour répondre à toute question qui pourrait se poser. Son adresse est disponible auprès du service clientèle de SIGRIST-PHOTOMETER SA en Suisse.

La liste actualisée de tous les représentations SIGRIST se trouve également sur Internet sous: <u>www.photometer.com</u>

Lors de tout contact avec le SAV ou le service clientèle SIGRIST, préparer les informations suivantes:

- Le numéro de série du SICON M et de tous les capteurs connectés.  $\rightarrow$  chapitre 2.3
- La description des observations et manipulations exécutées.
- Une description des tentatives de résolution du problème.
- La documentation des produits annexes utilisés avec le SICON M ou sa périphérie.

# 12. Mise à l'arrêt/stockage

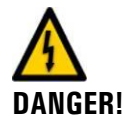

Tension électrique à danger de mort à l'intérieur de l'appareil: Le branchement de câbles électriques peut être mortel. Il peut également endommager l'appareil. Respecter en tous les cas les prescriptions locales d'installations électriques.

Le but de la mise à l'arrêt est la préparation correcte du photomètre au stockage et le maintien de son bon état pendant le stockage.

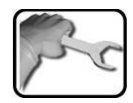

|    | ACTION                                                                                                    | REMARQUES                |
|----|----------------------------------------------------------------------------------------------------|--------------------------|
| 1. | Tension électrique à danger de mort à<br>l'intérieur de l'appareil:                                                                                                    |                          |
|    | Le branchement de câbles électriques peut être mor-<br>tel. Il peut également endommager l'appareil. Respec-<br>ter en tous les cas les prescriptions locales<br>d'installations électriques. |                          |
|    | Couper l'alimentation électrique de l'unité de com-<br>mande et retirer les câbles.                                                                                                    |                          |
| 2. | Démonter l'unité de commande.                                                                                                    | $\rightarrow$ chapitre 5 |
| 3. | S'assurer que tous les couvercles sont fermés et les fermetures du photomètre et de l'unité de commande bloquées.                                                                             |                          |

#### Stockage

Le stockage des appareils ne nécessite pas de conditions particulières. Veiller toutefois aux points suivants:

- L'unité de commande comporte des composants électroniques. Le stockage doit donc tenir compte des conditions usuelles pour ces matériaux. Veiller en particulier à la température qui ne doit pas excéder les limites de -20 .. +50 °C.
- Les surfaces qui viennent en contact avec le produit à mesurer doivent être propres et sèches.
- Protéger l'unité de commande et ses accessoires des intempéries, de l'humidité condensante et de gaz agressif.

# 13. Emballage/transport

Utiliser si possible l'emballage d'origine. S'il n'est plus disponible, veiller aux points suivants:

- Avant de l'emballer, obturer les ouvertures de l'unité d'exploitation par du ruban adhésif ou des bouchons pour éviter que du matériel d'emballage ne pénètre à l'intérieur.
- L'emballage doit protéger l'appareil de chocs pendant le transport.
- Emballer les appareils périphériques et les accessoires à part et apposer leur numéro d'appareil (→ chapitre 3.1) pour faciliter l'identification et éviter des confusions ultérieures.

Ainsi emballé, le photomètre et l'unité de commande peuvent être transportés par tous les moyens usuels et en toute position.

# 14. Elimination

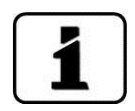

L'élimination de l'unité de commande et de ses appareils périphériques doit respecter la réglementation locale.

Le photomètre et l'unité de commande ne comportent pas de sources de rayonnement nuisibles à l'environnement. Les différents matériaux seront éliminés ou réutilisés comme suit:

| CATEGORIE    | MATERIAUX                                          | ELIMINATION POSSIBLE                                                 |
|--------------|----------------------------------------------------|----------------------------------------------------------------------|
| Emballages   | Carton, bois, papier                               | Réutilisation comme emballage;<br>déchetteries locales, incinération |
|              | Films de protection, moules en polystyrène         | Réutilisation comme emballage, recyclage                             |
| Electronique | Circuits imprimés, composants<br>électromécaniques | A éliminer comme déchet<br>électronique                              |
| Boîtier      | ABS                                                | Incinération, décharge contrôlée                                     |
| Pile         | Lithium                                            | Recyclage par collectes locales                                      |

Tableau 2: Matériaux et le leur élimination

# 15. Pièces de rechange

Pièces mentionnées dans cette documentation et leurs numéro d'article:

| NO.ART. | DESIGNATION DE L'ARTICLE      | REMARQUES                  |
|---------|-------------------------------|----------------------------|
| 111834  | Pile 3V CR 2032 (pile bouton) | $\rightarrow$ chapitre 9.2 |

Tableau 3: Pièces de rechange et numéros d'article

# 16. Annexe

# 17. Index

#### Α

| Adaptateur de carte microSD 1     | 15 |
|-----------------------------------|----|
| Attribution de numéros d'esclave  | 4C |
| Attribution des numéros d'esclave | 39 |
| Attribution numéros d'esclave     | 11 |
| Avertissements                    | 52 |

#### В

| Blocage de l'écran              | . 32 |
|---------------------------------|------|
| Bornier SICON M                 | . 16 |
| Branchement de deux photomètres | . 16 |
| Branchement Ethernet            | . 15 |
| Branchement USB                 | . 15 |
| <i>c</i>                        |      |

#### С

| Caractéristiques techniques   | 9        |
|-------------------------------|----------|
| CE3                           |          |
| CEM                           | 3        |
| Choisir la langue             | . 38, 39 |
| Code d'accès, régler          |          |
| Commutateurs DIL              | 16       |
| Comportement en cas d'urgence | 11       |
| Conformité du produit         | 3        |
| Crampon du couvercle          | 15       |
| _                             |          |

#### D

| Directives | <br> | <br> | <br> | 3 |
|------------|------|------|------|---|
|            |      |      |      |   |

#### E

| —                     |    |
|-----------------------|----|
| Elimination           | 62 |
| Emballage             | 61 |
| Erreur                | 55 |
| Erreur prioritaire    | 57 |
| Etendue de fourniture | 7  |
| EU3                   |    |

#### G

| Graph, touche |  |
|---------------|--|
|---------------|--|

#### I

| •                            |          |
|------------------------------|----------|
| Info, touche                 |          |
| Installation, électrique     | . 16, 20 |
| Interfaces bus               |          |
| Internet                     | 59       |
| Interventions de maintenance | 50       |
|                              |          |

#### М

| Maniement 22                 | 8      |
|------------------------------|--------|
| Menus 33                     | 8      |
| Messages                     | 8      |
| Mise à l'arrêt 6             | 0      |
| Mise en route 2              | 6      |
| Mise en route, surface Web 2 | 6      |
| <b>N</b><br>Nuisances        | 2<br>3 |
| Ρ                            |        |
| Panne, délimitation 5        | 1      |
| Pièces de rechange 6         | 3      |
| Pile, SICON M                | 0      |
| Plan de maintenance 5        | 0      |

#### R

| Réglages, protéger         | 49 |
|----------------------------|----|
| Restrictions d'utilisation | 3  |
| Risques 3,                 | 11 |

Plaquette d'identification ......6

#### S

| 2                                       |    |
|-----------------------------------------|----|
| Serre-câble                             | 17 |
| Service après vente                     | 59 |
| Service clientèle                       | 59 |
| Service intervention                    | 34 |
| Service normal                          | 33 |
| Seuils, configurer                      | 44 |
| Seuils, définition                      | 45 |
| SICON M, ouvrir                         | 14 |
| SICON M, vue                            | 15 |
| Sorties courant, configurer             | 43 |
| Sorties, configurer 46,                 | 49 |
| Sprache einstellen                      | 41 |
| Stockage                                | 60 |
| Symboles d'avertissement sur l'appareil | 12 |
| Τ                                       |    |
| Termes techniques, glossaire            | 2  |
| Transport                               | 61 |

#### U

Utilisation conforme à l'emploi prévu......3

SIGRIST-PHOTOMETER AG Hofurlistrasse 1 CH-6373 Ennetbürgen Suisse Tél. +41 41 624 54 54 Fax +41 41 624 54 55 info@photometer.com www.photometer.com